# **DMR Programming Tips by Radioddity**

This guidance works for GD-77/RD-5R/GD-77S/MD-380/MD-390

## Version Note

## GD-77:

Firmware V2.6.6 is compatible with software V1.1.3-1.1.6 Firmware V3.0.1-3.0.8 is compatible with software V2.0.1-2.0.8 Firmware after V3.1.1 is compatible with software after V3.1.1 **RD-5R:** Firmware V1.0.0.1 is compatible with software V1.0.0.1 Firmware V1.0.0.2-V2.00.09 is compatible with software V1.0.0.2 **GD-77S:** Firmware V1.1.5 is compatible with software V1.1.7

## How to find out firmware version:

GD-77---turn on---menu---set----radio info----dev.info----soft-version: V X.X.X. RD-5R---turn on---menu---set----radio info----dev.info----soft-version: V X.X.X. GD-77S---operate via software---Basic information: Firmware version

| 🖳 Basic Information |                         |                |
|---------------------|-------------------------|----------------|
|                     |                         |                |
|                     |                         |                |
|                     | Frequency Range 1 [MHz] | 400 - 470      |
|                     | Frequency Range 2 [MHz] | 136 – 174      |
|                     | Last Programed Date     | 2018/2/2 10:05 |
|                     | Model Name              | GD-77S         |
|                     | Serial Number           |                |
|                     | CPS Version             |                |
|                     | Hardware Version        |                |
|                     | Firmware Version        | V1.01.01       |
|                     | DSP Version             | HRC6000 V1.2.6 |

#### Confirm software version: software--- About:

| 🖶 About |           | —   | $\times$ |
|---------|-----------|-----|----------|
|         |           |     |          |
|         |           | _   |          |
|         | v1.1.7    |     |          |
|         | P. J J.J. |     |          |
|         | Nadioddi  | ty. |          |
|         |           |     |          |
|         | OK        |     |          |
|         |           |     |          |
|         |           |     |          |

#### **Compatibility:**

 Software of different models are not compatible with each other. You can't use software of GD-77s to program GD-77 or RD-5R.
 Programming cable compatibility The same cable works for DG-77, GD-77S, MD-380, MD-390

RD-5R can only use RD-5R programming cable

## **Before Program:**

What you need: a correct cable, radio with enough battery power, a PC / laptop with Windows system

## For RD-5R/GD-77/GD-77S:

1. Turn on your PC: install the corresponding software. (Software should be compatible with firmware)

There are 2 kinds of installation package (both work)

1) Unzipped---run xxx.exe directly

| 😵 Chinese.chm           | 62.9 KB  | 46.6  |
|-------------------------|----------|-------|
| 🖹 Chinese.xml           | 28.4 KB  | 6.5   |
| Default.dat             | 128.0 KB | 1     |
| DMR.exe                 | 588.0 KB | 232.2 |
| DMR.vshost.exe          | 14.5 KB  | 6.5   |
| DMR.vshost.exe.manifest | 1 KB     | 1     |

2) Installation Setup---double click to run Setup (Note: Some installation file might be taken as virus by your security software, thus been isolated. Please restore it. We promise all the software downloaded from <u>www.radioddity.com</u> are well tested.)

# )-77 Firmware And Software ... > Program software VE

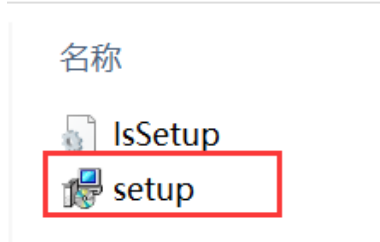

## 2. Run the software:

| 🖳 Pro        | gram Softw                                                                                                    | are                                                              |      |          |        |       |  |  |  |
|--------------|----------------------------------------------------------------------------------------------------|------------------------------------------------------------------|------|----------|--------|-------|--|--|--|
| <u>F</u> ile | Setting                                                                                                    | Program                                                          | View | Language | Window | About |  |  |  |
| i 🗋 🛛        | ê 🛃   📲                                                                                                    | +                                                                |      |          |        |       |  |  |  |
| TreeVi       | ew                                                                                                    |                                                                  | Ļ    | ×        |        |       |  |  |  |
|              | GD-77<br>GB-87<br>General<br>General<br>General<br>General<br>General<br>General<br>Contact<br>Contact | information<br>rem<br>Setting<br>sissage<br>ng System<br>up List |      |          |        |       |  |  |  |
| HelpV        | iew                                                                                                    |                                                                  |      |          |        |       |  |  |  |

3. Plug the programming cable into your PC / laptop. (All the digital radios apply the latest programming chip, it will automatically install the driver and support WIN XP/ 7 /8 /8.1 /10) for the first time, it will take 1-3 minutes to install the driver automatically, please be patient. Note: If fail to install the driver, please try changing a USB port. If it still fail to install: 1) Please check if the USB driver work well. 2) If it's not a PC problem, please contact our customer service.

4. Turn on radio to a standby status.

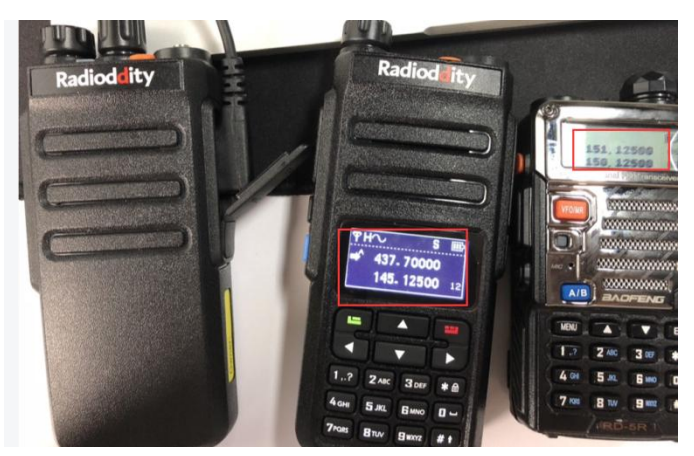

5. Plug the programming cable into the radio.

## Start to Program

#### Analog Mode – Channel Mode Setting

1. Read frequency; click read data icon

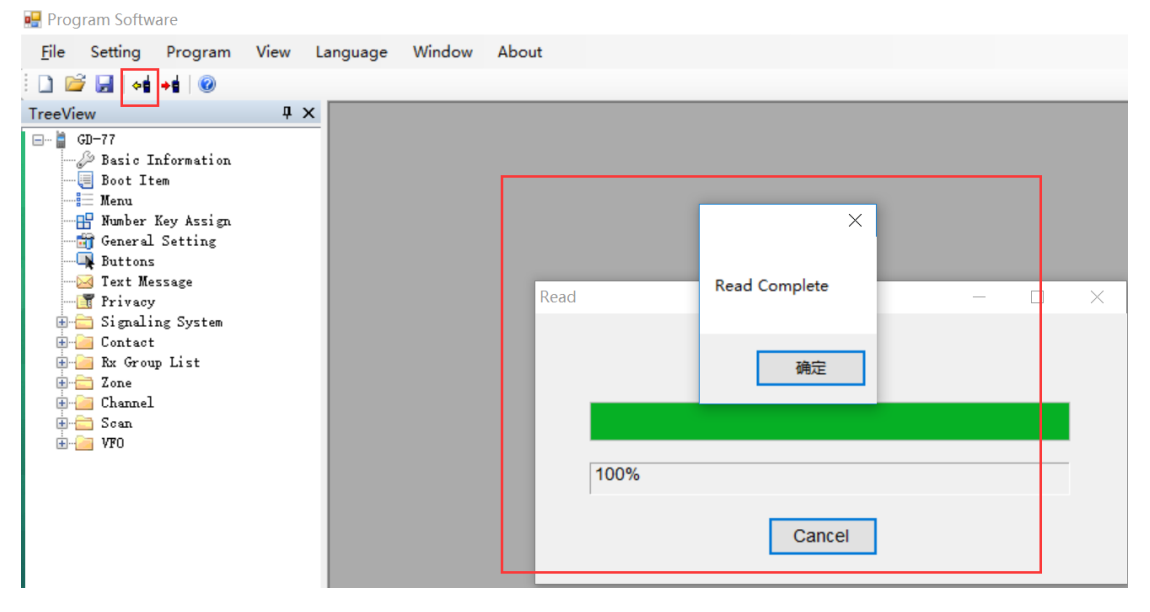

#### 2. Channel setting

1) Double click CHANNEL, you can EXPORT or IMPORT channel infos in bulk.

| 🖳 Program Software          |         |             |            |           |           |           |         |         |         |         |       | -            |
|-----------------------------|---------|-------------|------------|-----------|-----------|-----------|---------|---------|---------|---------|-------|--------------|
| <u>File</u> Setting Program | View La | anguage Wir | ndow About | t         |           |           |         |         |         |         |       |              |
| : 🗋 💕 🛃   📲 📲   🞯           |         |             |            |           |           |           |         |         |         |         |       |              |
| TreeView                    | ά×      |             |            |           |           |           |         |         |         |         |       |              |
|                             | ^       | Channels    |            |           |           |           |         |         |         |         |       |              |
| 🗈 🚞 Signaling System        |         |             |            |           |           |           |         |         |         |         |       |              |
| H-G Contact                 |         |             |            | _         |           |           |         |         |         |         | _     |              |
| Zone                        |         | Analo       | g ·        | Add       |           |           | Clear   |         |         | Export  | Imp   | oort         |
| - Channel                   |         |             |            |           |           |           |         |         |         |         |       |              |
| Channel 1                   |         |             |            |           |           |           |         | -       |         |         | Color |              |
| Channel2                    |         |             | Number     | Name      | RX Freq   | Tx Freq   | Ch Mode | Power   | RX Ione | Tx Tone | Code  | RX Group Lis |
| In Channel 3                |         | ▶1          | 1          | Channel1  | 144.02500 | 144.02500 | Digital | High    | None    | None    | 0     | GroupList1   |
| Channel5                    |         | 2           | 2          | Channel2  | 144 12500 | 144 12500 | Digital | High    | None    | None    | 0     | Groupl ist1  |
| Channel 6                   |         | 2           | 2          | Ohannel2  | 144.12000 | 144.12000 | Digital | 1 light | Nega    | None    |       | OreupList    |
| m Channel 7                 |         | 3           | 3          | Channel3  | 144.25500 | 144.25500 | Digital | High    | None    | None    | 0     | GroupList1   |
| m Channel8                  |         | 4           | 4          | Channel4  | 144.32500 | 144.32500 | Digital | High    | None    | None    | 0     | GroupList1   |
| Channel9                    |         | 5           | 5          | Channel5  | 144.42500 | 144.42500 | Digital | High    | None    | None    | 0     | GroupList1   |
| ChannellU                   |         | 6           | 6          | Channel6  | 144 52500 | 144 52500 | Digital | High    | None    | None    | 0     | Groupl ist1  |
| Channel 12                  |         | 0           |            | Ohanneld  | 144.02000 | 144.02000 | Digital | 1 light | None    | None    | 0     | OroupList    |
| Channel13                   |         | 7           | /          | Channel/  | 144.62500 | 144.62500 | Digital | High    | None    | None    | 0     | GroupList1   |
| Channel14                   |         | 8           | 8          | Channel8  | 144.72500 | 144.72500 | Digital | High    | None    | None    | 0     | GroupList1   |
| - Channel 15                |         | 9           | 9          | Channel9  | 144.82500 | 144.82500 | Digital | High    | None    | None    | 0     | GroupList1   |
| Channel16                   |         | 10          | 10         | Channel10 | 144 92500 | 144 92500 | Digital | High    | None    | None    | 0     | Groupl ist1  |
| Channell7                   |         | 10          | 44         | Channel11 | 145.02500 | 145.00500 | Digital | Lligh   | Nono    | Nono    | 0     | OroupList    |
| Channel19                   | ~       | < 111       | 1 11       | Channel11 | 145.02500 | 145.02500 | Digital | nign    | None    | None    | 0     | GroupList1   |

2) Channel edit. Double click CHANNEL1, CHANNEL2, CHANNEL3...all channels need to be edited respectively (channel name can be customized).

| eView              | 4 × [ | r                                                      |               |       |
|--------------------|-------|--------------------------------------------------------|---------------|-------|
| T Privacy          | ^     | 🖳 Channel                                              |               |       |
| E Gignaling System |       |                                                        |               |       |
| E- Contact         |       |                                                        |               |       |
| 🗄 🦢 Rx Group List  |       |                                                        |               |       |
| 🗄 💼 Zone           |       | Mode Analog V Ry Freq (MHz) 144 02500 >> Ty Freq (MHz) | 144 02500     | Admit |
| 🖶 🧀 Channel        |       |                                                        | 144.02300     | Admit |
|                    |       | Name Squeich Normal V Power Level                      | High 🗸        | S     |
| In Channel2        |       | Digital                                                |               |       |
| Channel3           |       | TOT [s]                                                | •             |       |
| Channel4           |       |                                                        | r 🔺           |       |
| Channel5           |       | TOT Rekey Delay [s]                                    | 5 👻           |       |
| Channelb           |       | Analog                                                 |               |       |
| Channel?           |       | Analog                                                 |               |       |
| Channel9           |       | Randwidth [KHz] 12.5                                   |               |       |
| Channel 10         |       |                                                        |               |       |
| Channel 11         |       | STE Frequency ~                                        |               |       |
| Channel 12         |       | Digital                                                |               |       |
| Channel13          |       | Non STE None ~                                         |               |       |
| Channel 14         |       |                                                        | Drivoov       | 0#    |
| Channel 15         |       |                                                        | Privacy       | On    |
|                    |       | Du Tana (Un) Name                                      | Privacy Group | 5347  |
| Channel 17         |       | RX TONE [HZ] None V IX TONE [HZ] None V                | , macy oroup  | 0041  |
| m Channel 18       |       | Rx Signaling Off                                       | Rx Group List | Grou  |
| - Channel19        | × <   |                                                        |               |       |

- 3) Select Analog mode, then start to edit the needed info like RX/TX freq, VOX, bandwidth, etc.
- 3. Scan setting.
- 1) Scan function will take up some spaces, thus it can't work when double standby is on.
- 1. (Via keypad or with software) Menu----Double Standby----Double Single

or

## 2. (On software) Uncheck DOUBLE STANBY

| <u>F</u> ile Setting Program View La                                                                                                    | anguage Window About                                                                                                    |                                                                                                    |                                                                     |
|----------------------------------------------------------------------------------------------------|----------------------------------------------------------------------------------------------------|----------------------------------------------------------------------------------------------------|---------------------------------------------------------------------|
| 🗋 🗋 🚅 📕   📲 +🖬   🞯                                                                                                    |                                                                                                    |                                                                                                    |                                                                     |
| TreeView 🛛 🗘 🗙                                                                                                    |                                                                                                    |                                                                                                    |                                                                     |
| GD-77<br>Basic Information<br>Boot Item<br>Menu<br>Wenu<br>Wumber Key Assign<br>General Setting<br>Strat Message<br>Frivacy<br>Contact<br>Signaling System<br>Contact<br>Contact<br>Contact<br>Channel1<br>Channel1<br>Channel2<br>Channel5<br>Channel6<br>Channel8<br>Channel9 | A A Basic Menu Basic Menu Hang Time [s] 10 Information Scan Scan Scan Scan Contact Contact Contact Call Alert Edit Manual Dial Radio Check Call Permete Monitor | Basic<br>Talkaround<br>Tones/Alerts<br>Power<br>Backlight<br>Backlight<br>Backlight<br>Backlight<br>Backlight<br>Backlight<br>Backlight<br>Backlight<br>Backlight<br>Backlight<br>Backlight<br>Backlight<br>Backlight<br>Backlight<br>Backlight<br>Squelch<br>Privacy<br>Vox<br>Password And Lock<br>Channel Display<br>Ouble Standby | On ~<br>Always Open ~<br>Manual ~<br>Frequency ~<br>Double Single ~ |

2) Scan list setting (put the frequency you want to scan into the scan list)

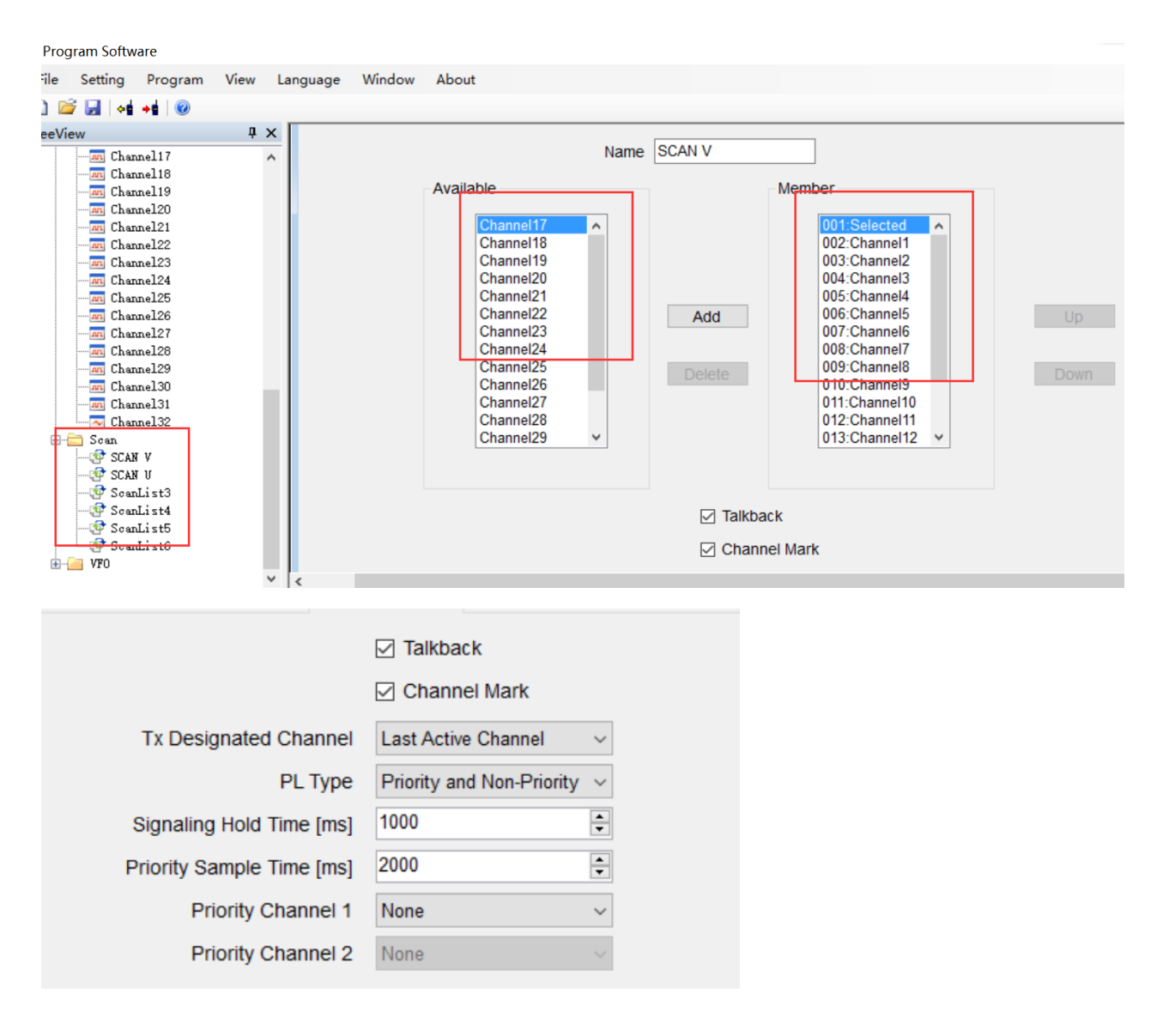

### 3) Choose a scan list

| reeView                                                                      | ά× | <u></u>                |                                  |            |                            |               | 7              | · · · · ·                                    |
|------------------------------------------------------------------------------|----|------------------------|----------------------------------|------------|----------------------------|---------------|----------------|----------------------------------------------|
| - 🗃 General Setting<br>- 🗣 Buttons<br>- 🖂 Text Message                       | ^  | H 4 D H + X            |                                  |            |                            |               |                |                                              |
|                                                                              |    | ig ∨ R                 | x Freq [MHz] 144.02500           | >>         | Tx Freq [MHz]              | 144.02500     | Admit Criteria | Always ~                                     |
| 🕀 🦲 Rx Group List                                                            |    | nel1                   | Squelch Normal                   | ~          | Power Level                | High ~        | Scan List      | SCAN V ~                                     |
| Cone     Channel     Channel     Channel2     Channel3     Channel4          |    |                        |                                  | TOT        | TOT [s]<br>Rekey Delay [s] | ∞ •           |                | Auto Scan Lone Work Allow Talkaround Ry Only |
| -ms Channel5<br>-ms Channel6<br>-ms Channel7<br>-ms Channel8<br>-ms Channel9 |    | Bandwidth [KHz]<br>STE | 12.5 ~<br>Frequency ~            |            | - Digital                  |               |                |                                              |
|                                                                              |    | Non STE                | None V                           |            |                            | Privacy       | Off            | ~                                            |
| Channel14                                                                    |    | Tone [Hz] None         | <ul> <li>Tx Tone [Hz]</li> </ul> | None ~     |                            | Privacy Group | 53474C39       | ~                                            |
|                                                                              | ~  | Signaling of           | Ty Cignoling Custom              | <u>∧</u> # |                            | Rx Group List | GroupList1     | ×                                            |

4) Turn on scan function: Buttons---SK1/SK2---Scan On/Off

| 🖳 Prog  | gram Softw                                                  | are                                        |      |          |          |       |                   |              |                |   |  |
|---------|-------------------------------------------------------------|--------------------------------------------|------|----------|----------|-------|-------------------|--------------|----------------|---|--|
| File    | Setting                                                     | Program                                    | View | Language | Window   | About |                   |              |                |   |  |
| i 🗋 🖻   | j 🛃   📲                                                     | → 🛔 🛛 🞯                                    |      |          |          |       |                   |              |                |   |  |
| TreeVie | ew                                                          |                                            | ņ    | ×        |          |       |                   |              |                |   |  |
|         | GD-77<br>Basic I<br>Boot It<br>Menu<br>Number<br>General    | information<br>em<br>Key Assign<br>Setting |      |          | ttons    |       | Long Press D      | uration [ms] | 1500           |   |  |
|         | 📲 Buttons<br><del>😹 Text Me</del><br>🛐 Privacy<br>🚞 Signali | ng System                                  |      | r        |          | 9161  | Short Pr          | ress         | Long Press     | ~ |  |
|         | 🦲 Contact<br>📄 Rx Grou                                      | p List                                     |      |          |          | SK1   | Battery Indicator | ~            | High/Low Power | ~ |  |
| ÷       | 🚞 Zone<br>🍋 Channel                                         |                                            |      |          |          | тк    | Emergency Off     | ~            | Emergency On   | ~ |  |
|         |                                                             | inell<br>inel2<br>inel3                    |      |          |          |       |                   |              |                |   |  |
|         | 📶 Char                                                      | mel4                                       |      |          | N        | lode  | Call Type         | Call         | Text Message   |   |  |
|         | - Char                                                      | mel5                                       |      |          | 1        |       |                   |              |                |   |  |
|         | - Inan                                                      | meio<br>mel7                               |      |          | 2        |       |                   |              |                |   |  |
|         | - Char                                                      | mel8                                       |      |          | 2        |       |                   |              |                |   |  |
|         | - Char                                                      | mel9                                       |      |          | <u>э</u> |       |                   |              |                |   |  |
|         | Char                                                        | mel10                                      |      |          | 4        |       |                   |              |                |   |  |

4. Zone selection (choose zone for your set channel, name zone 1, 2, 3...they can be customized)

| 🖳 Program Software   |          |              |           |            |               |  |
|----------------------|----------|--------------|-----------|------------|---------------|--|
| File Setting Program | View Lar | nguage Windo | w About   |            |               |  |
| : 🗋 💕 🛃   📲 📲   🛞    |          |              |           |            |               |  |
| TreeView             | ₽ × 🛛    |              |           |            |               |  |
| □ 🚔 GD77             | ^        | 🖳 Zone       |           |            |               |  |
| 🖉 Basic Information  |          | 1/4          |           | ζ          |               |  |
| Boot Item            |          |              |           |            |               |  |
|                      |          |              |           |            |               |  |
| Number Key Assign    | н        |              |           | Namo Zana1 |               |  |
| General Setting      | i i i    |              |           |            |               |  |
| Buttons              | r i      |              |           |            |               |  |
| Privacy              |          |              | Available |            | Member        |  |
| H- Signaling System  |          |              |           |            |               |  |
| 🗄 🗀 Contact          |          |              | Channel1  |            | 001:Channel17 |  |
| 🕀 🗀 Rx Group List    |          |              | Channel2  |            | 002:Channel18 |  |
| 🖨 🚞 Zone             | -        |              | Channel3  |            | 003:Channel19 |  |
| Zone1                |          |              | Channel4  |            | 004:Channel20 |  |
| Zone2                |          |              | Channel5  |            | 005:Channel21 |  |
| Zone3                |          |              | Channel6  |            | 006:Channel22 |  |
| Choppel              |          |              | Channel?  | Add        | 007:Channel23 |  |
|                      |          |              | Channel9  | Add        | 000.Channel24 |  |
|                      |          |              | Channel10 |            | 010:Channel26 |  |
| - Channel3           |          |              | Channel11 | Dolot      | 011:Channel27 |  |
| Channel4             |          |              | Channel12 | Delet      | 012:Channel28 |  |
| Channel 5            |          |              | Channel13 |            | 013:Channel29 |  |
| Channel6             | 5        |              | Channel14 |            | 014:Channel30 |  |
| Channel 7            | × .      | <            |           |            |               |  |

## Analog Mode – VFO Mode Setting

1. VFO----Select VFO---- Select Analog

| 💀 Program Softwa                   | re                      |         |                     |        |        |              |                  |           |        |                 |           |
|------------------------------------|-------------------------|---------|---------------------|--------|--------|--------------|------------------|-----------|--------|-----------------|-----------|
| File Setting                       | Program                 | View    | Language            | Window | About  |              |                  |           |        |                 |           |
| i 🗋 💕 🛃 i 🖬 i                      | •= 0                    |         |                     |        |        |              |                  |           |        |                 |           |
| TreeView                           |                         | <b></b> | ×                   |        |        |              |                  |           |        |                 |           |
| An Chann<br>An Chann<br>An Chann   | el19<br>el20<br>el21    |         | ^                   | Mode   | Analog | ~            | Rx Freq [MHz]    | 437.70000 | >>     | Tx Freq [MHz]   | 437.70000 |
| M Chann<br>Chann<br>Chann<br>Chann | .el22<br>.el23<br>.el24 |         | H                   | Name   | JA     |              | Squeich          | Normal    | $\sim$ | Power Level     | High      |
|                                    | el25<br>el26            |         | r                   |        |        |              |                  |           |        | TOT [s]         | 00        |
|                                    | .el27<br>.el28<br>.el29 |         |                     |        |        |              |                  |           |        | TOT Rekey Delay | 5         |
| Chann<br>Chann<br>Chann            | el30<br>el31            |         |                     |        |        |              | Offset Step      | 12.5      | ~      |                 | Vox       |
| ⊨-⊖ Scan                           | e132                    |         | _                   |        |        |              | Offset Direction | None      | $\sim$ |                 |           |
|                                    | V<br>V<br>ist3          |         |                     |        |        |              | Offset Freq      | 10.00     | *<br>* |                 |           |
| Scanl<br>Market Scanl<br>Scanl     | ist4<br>ist5<br>ist6    |         |                     | Analog |        |              |                  |           |        | Digital         |           |
| VFO                                |                         |         |                     |        |        | Bandwidth [K | Hz] 25           | ~         |        |                 | I         |
| WE B                               |                         | _       | <ul><li>✓</li></ul> |        |        |              | -                |           |        |                 |           |

2. Set infos of Squelch, Bandwidth, RX/TX fre, etc.

When finish all your settings, click write data icon (top left software corner) to start writing data into your radio.

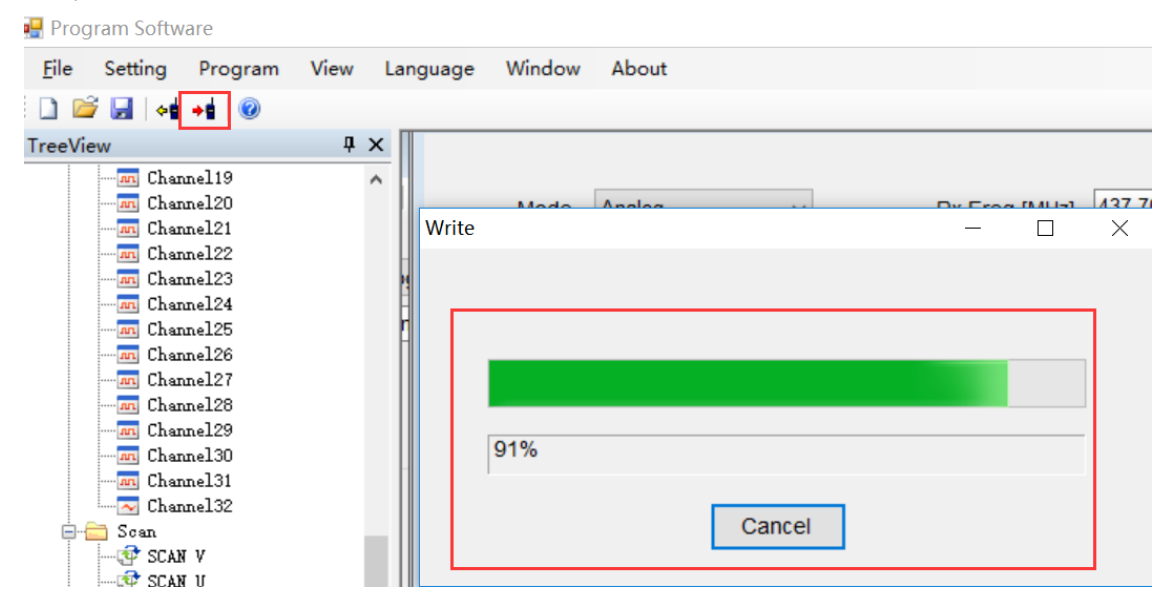

#### Start to Use Your Radio

- 1. After programming successfully, pull out the cable---turn off radio---then turn on again
- 2. Apply Channel Mode: Menu---zone---select a zone---switch channel via  $\uparrow \downarrow$  button
- 3. VFO Mode: switch channel via  $\rightarrow$  button for GD-77, VFO/MR button for RD-5R

#### Done

### DMR Mode – Channel Mode Setting

1. Read data, click the read data icon

| 🖳 Program Software             |               |        |               |   |
|--------------------------------|---------------|--------|---------------|---|
| <u>F</u> ile Setting Program   | View Language | Window | About         |   |
| i 🗋 💕 🛃 😽 +s 🛛 🞯               |               |        |               |   |
| TreeView                       | Ψ×            |        |               |   |
| 🖃 – 🛔 GD-77                    |               |        |               |   |
| Desic Information<br>Boot Item |               |        |               |   |
|                                |               |        |               |   |
| 💾 Number Key Assign            |               |        | ×             |   |
| Buttons                        |               |        |               |   |
|                                |               |        | Read Complete | X |
| 🗄 🛅 Signaling System           |               |        |               |   |
| 🕀 🧀 Contact                    |               |        |               |   |
| H. Zone                        |               |        | 确定            |   |
| 🖶 🗀 Channel                    |               |        |               |   |
|                                |               |        |               |   |
|                                |               |        | 100%          | - |
|                                |               |        | 10070         |   |
|                                |               |        | Canad         |   |
|                                |               |        | Cancer        |   |
|                                |               |        |               |   |

2. Confirm and edit Radio ID (DMR ID is needed in order to use digital mode)

General setting—Radio ID—input your own ID

| TreeView             | џ× |     | Puttons                     |                               |     |
|----------------------|----|-----|-----------------------------|-------------------------------|-----|
| 🖃 📋 GD-77            | ^  |     | 🖳 General Setting           |                               |     |
| 🖉 Basic Information  |    | 1   | -                           |                               |     |
|                      |    |     |                             | Alort                         | То  |
| Menu                 |    | 1   |                             | Alert                         | 10  |
|                      |    |     | Radio Name                  | GD-77                         |     |
| 🚟 General Setting    |    |     | Dadia ID                    | 00002720                      |     |
|                      |    |     | Radio ID                    | 00002739                      |     |
| Text Message         |    |     | Tx Preamble Duration [ms]   | 360 🚔                         |     |
|                      |    |     | na realize Baraden [ine]    |                               |     |
| 🗄 🚞 Signaling System |    |     | Rx Low Battery Interval [s] | 40 ≑                          |     |
| 🖻 🦲 Contact          |    |     |                             |                               | Cal |
| 🖶 🔚 Rx Group List    |    |     | Monitor Type                | Open Squelch V                |     |
| e 📄 Zone             |    |     |                             | Private Call                  |     |
| Zone1                |    |     |                             |                               |     |
| Zone2                |    |     |                             | Tx Inhibit Quick Key Override |     |
| Zone3                |    |     |                             | Disable All LED               |     |
| Zone4                |    |     |                             |                               |     |
| - Channel            |    |     | Program Password            |                               |     |
|                      |    |     | Vox Sensitivity             | 3 v Batte                     | rv  |
| Channel2             |    |     | Vox Constituty              | 5                             | .,  |
| Channel3             |    |     |                             |                               |     |
| Channel4             |    |     |                             |                               |     |
| Channel5             |    |     |                             | Long                          | 10  |
| Channel6             |    |     |                             | Lone                          | vv  |
| i ima Channel 7      | ~  | - 1 |                             |                               |     |

- 3. Add your digital contact
- 1) CONTACT---add your contacts Radio ID

2) Double click DIGITAL CONTACT---an overview will display, you can EXPORT or IMPORT all the contact infos in bulk.

3) Double click Contact 1/2/3...to edit respectively (name can be customized).

Note:

There are 3 types of DMR Radio ID

- 1: Private Call (If apply Private Call ID to operate, don't need to set RX Group list)
- 2: Group Call ((If apply Group Call ID to operate, must set RX Group list)
- 3: All Call (If apply All Call ID to operate, don't need to set RX Group list)

| 骎 Program Software                                                                                                    |      |          |            |                                            |                                                             |        |         |            |            |                      |   |
|----------------------------------------------------------------------------------------------------|------|----------|------------|--------------------------------------------|-------------------------------------------------------------|--------|---------|------------|------------|----------------------|---|
| File Setting Program                                                                                                    | View | Language | Window     | About                                      |                                                             |        |         |            |            |                      |   |
| 🗋 💕 🛃 😽 📲 🛞                                                                                                    |      |          |            |                                            |                                                             |        |         |            |            |                      |   |
| TreeView                                                                                                    | ų×   |          | otact      |                                            |                                                             |        |         |            |            |                      |   |
| GD-77     GD-77     GD-77     GD-77     GD-77     GD-77     GD-77     GD-77     Monot Item     GD-70     Munber Key Assign     Goneral Setting | ^    | G        | roup Call  | ~                                          | Add                                                         | Delete | Clear   | ]          | Exp        | ort Import           | t |
| Buttons<br>Z Text Message                                                                                                    |      |          | Nun        | nber                                       | Name                                                        |        | Call ID | Туре       | Ring Style | Call Receive<br>Tone |   |
| 🖃 🛅 Frivacy<br>🕀 🚞 Signaling System                                                                                                    |      |          | 1          |                                            | Contact1                                                    |        | 0000002 | Group Call | None       | On                   |   |
| E Contact                                                                                                    |      |          |            |                                            |                                                             |        | 0001    | Group Call | None       | On                   |   |
|                                                                                                    | _    |          | Digital Co | ontact                                     |                                                             |        | 7215    | All Call   | None       | On                   |   |
| Contact2<br>Contact2<br>Contact3<br>Contact3<br>Cone2<br>Cone3<br>Cone3<br>Cone3<br>Cone3<br>Cone3<br>Cone4<br>Channel1<br>Channel2            |      |          |            | Name<br>Call ID<br>Call Type<br>Ring Style | Contact2<br>00000001<br>Group Call<br>None<br>Call Received |        |         |            |            |                      |   |
| ; ; m chalmerz                                                                                                    |      | -1.      | _          |                                            |                                                             |        |         |            |            |                      |   |

- 4. RX Group List Setting (only needed if you set Group Call ID).
- 1) Right click to add RX Group list

2) Double click to edit RX Group list1/2/3/4...respectively

| reeView                                                   | ųΧ |         |            | 🖳 Rx Group List |            |      |            |                              |     |
|-----------------------------------------------------------|----|---------|------------|-----------------|------------|------|------------|------------------------------|-----|
| 44 Contact1<br>44 Contact2<br>46 Contact3<br>44 Contact3  | ^  | Clear   |            |                 |            | Name | GroupList1 |                              |     |
|                                                           |    | Call ID | Туре       | Ava             | ilable     | _    |            | Member                       |     |
| <b>&amp;&amp;</b> Contact9<br><b>&amp;&amp;</b> Contact10 |    | 0000002 | Group Call |                 | Contact6   |      |            | 001:Contact1<br>002:Contact2 |     |
| Contact11                                                 |    | 0000001 | Group Call |                 | Contact8   |      |            | 003:Contact4                 |     |
| 🚍 🔚 Rx Group List                                         |    | 6777215 | All Call   |                 | Contact9   |      |            | 004:Contact5                 |     |
|                                                           |    | 0000004 | Group Call |                 | Contact10  |      |            |                              |     |
| GroupList3                                                |    | 0000005 | Group Call |                 | Contact II |      | Add        |                              | 1.1 |
| GroupList4                                                |    | 000006  | Group Call |                 |            |      |            |                              |     |
| GroupList6                                                |    | 0000007 | Group Call |                 |            |      | Delete     |                              |     |
| - Zone                                                    |    | 800000  | Group Call |                 |            |      | Delete     |                              |     |
| Zone2                                                     |    | 0000009 | Group Call |                 |            |      |            |                              |     |
| Zone3                                                     |    | 0000010 | Group Call |                 |            |      |            |                              |     |
| E-G Channel                                               |    | 0000011 | Group Call |                 |            |      |            |                              |     |
|                                                           | ~  | <       |            |                 | 1          |      |            |                              |     |

- 5. Channel Setting
- 1) Double click CHANNEL, you can EXPORT or IMPORT all channel infos in bulk.

| Ele Setting Program View Language                                                                                                    | Window About    | add       |           |           | _       | _        |         |         |       |             |
|----------------------------------------------------------------------------------------------------|-----------------|-----------|-----------|-----------|---------|----------|---------|---------|-------|-------------|
| Chanal                                                                                                    | nnels           | hb        |           |           |         |          |         |         |       |             |
| IreeView 4 x<br>Signaling System<br>Contact<br>Contact | nnels<br>Analog | Add       |           |           |         |          |         |         | _     |             |
| Trivay     Signaling System     Context     E Context     Ex Group List     Context     Channell     Group List                                                                                                    | nnels<br>Analog | bbA       |           |           |         |          |         |         |       |             |
| Bigsaling System       Bigsaling System       Bigs                                                                                                    | Analog          | bbA       |           |           |         |          |         |         |       |             |
| Contact  Comp List  Comp Comp List  Comp Comp  Comp Comp  Comp Comp                                                                                                    | Analog          | bbA       |           |           |         |          |         |         |       |             |
| Fx Group List     Zone     Channel     Channel1                                                                                                    | Analog          | Add       |           |           |         |          | _       |         |       |             |
| Channel                                                                                                    |                 | Auu       |           |           | Clear   |          |         | Export  | Imp   | port        |
| Channel1                                                                                                    |                 |           |           |           |         |          | L       |         |       |             |
|                                                                                                    |                 |           |           |           |         |          |         |         | Color |             |
| -m Channel2                                                                                                    | Number          | Name      | Rx Freq   | Tx Freq   | Ch Mode | Power    | Rx Tone | Tx Tone | Code  | Rx Group L  |
| -m Channel3                                                                                                    |                 | 01        | 444.00500 | 444.00500 | Distant | 1.0-1-   | North   |         | oode  | Comunitiest |
| - M Channel4                                                                                                    |                 | Channen   | 144.02500 | 144.02500 | Digital | High     | None    | None    | U     | GroupList   |
| Channel5 2                                                                                                    | 2 2             | Channel2  | 144.12500 | 144.12500 | Digital | High     | None    | None    | 0     | GroupList   |
| Channelo 3                                                                                                    | 3 3             | Channel3  | 144.25500 | 144.25500 | Digital | High     | None    | None    | 0     | GroupList   |
| - Channel8 4                                                                                                    | 1 4             | Channel4  | 144.32500 | 144.32500 | Digital | High     | None    | None    | 0     | GroupList1  |
| -m Channel9                                                                                                    | 5               | Channel5  | 144 42500 | 144 42500 | Digital | High     | None    | None    | 0     | GroupLiett  |
| -m Channel10 D                                                                                                    | 5 5             | Channelo  | 144.42000 | 144.42000 | Digital | nign     | None    | None    | 0     | GroupEistr  |
| Channel11 6                                                                                                    | 6               | Channel6  | 144.52500 | 144.52500 | Digital | High     | None    | None    | 0     | GroupList1  |
| -m Channel12 7                                                                                                    | 7 7             | Channel7  | 144.62500 | 144.62500 | Digital | High     | None    | None    | 0     | GroupList1  |
| Channell3                                                                                                    | 8 8             | Channel8  | 144,72500 | 144 72500 | Digital | High     | None    | None    | 0     | GroupList   |
| - Channel 15                                                                                                    | , ,             | ChannelO  | 144.92500 | 144.92500 | Digital | High     | Nono    | Nono    | 0     | CroupLiett  |
| - Channel16                                                                                                    | 4 9             | Channels  | 144.02000 | 144.02300 | Digital | nigii    | None    | None    | 0     | GroupEist   |
| - Channel 17 1                                                                                                    |                 |           | 144 02500 | 144 02500 | Digital | 1 Harden |         |         |       |             |
| -m Channel18                                                                                                    | 10 10           | Channel10 | 144.02000 | 144.52000 | ungital | nign     | None    | None    | 0     | GroupList1  |

2) Channel edit. Double click CHANNEL1, CHANNEL2, CHANNEL3...all channels need to be edited respectively (channel name can be customized).

| eeView                          | ųΧ | ter a v sei v se                              |            |                |                  |
|---------------------------------|----|-----------------------------------------------|------------|----------------|------------------|
| - 22 Contact9<br>- 22 Contact10 | ^  | Dgital                                        |            | Admit Criteria | Always ~         |
| E in Rx Group List              |    | Channel1 Squelch Normal v Power Level High    | ~          | Scan List      | SCAN V V         |
| GroupList1                      |    | TOT [s]                                       |            |                | Auto Scan        |
| - GroupList3                    |    |                                               |            |                |                  |
| GroupList4                      |    | TOT Rekey Delay [s] 5                         | ÷          |                |                  |
| - 🎒 GroupList5                  |    |                                               |            |                | Allow Talkaround |
| GroupList6                      |    | pg                                            |            |                | Rx Only          |
| Zone                            |    | Randwidth K/k/1 12.5                          |            |                |                  |
| Zonel                           |    | Denidwidin [Ki iz]                            |            |                |                  |
| Zone2                           |    | STE Frequency                                 |            |                |                  |
| Zone4                           |    | Digita                                        |            |                |                  |
| E Channel                       |    | Non STE None                                  |            |                |                  |
| - Channel 1                     |    |                                               | Privacy    | Off            | ~                |
| - Channel2                      |    |                                               |            |                | _                |
| - m Channel3                    |    | Rx Tone [Hz] None V Tx Tone [Hz] None V Priv. | acy Group  | 53474C39       | ×.               |
| Channel4                        |    | Dir Ginnellen Dy                              | Group List | Ground int1    |                  |
| Channel5                        |    | RX Signaling Off V Tx Signaling System Off V  | Group List | Groupeiser     | ·                |
| Channel 7                       |    | Di for Data PITID Tuna Nana                   | color Code | 0              | ÷                |
| - Channel8                      |    | LIPLIO Data PITID Type Note                   |            | -              |                  |
| Channel9                        | ~  | <                                             | au Pustam  | Produced.      |                  |

3) Select Analog mode, then start to edit the needed info like RX/TX freq, VOX, bandwidth, etc.

4) Digital Setting

1. COLOR CODE and REPEATER SLOT should be the same with the other radio ID you want to talk to.

2. Select Contact

a. If the contact you select is Private Call or All Call, set RX Group list to NONE.

Digital

| Privacy          | Off      | ~ |
|------------------|----------|---|
| Privacy Group    | 53474C39 | ~ |
| Rx Group List    | None     | ~ |
| Color Code       | 0        | • |
| Emergency System | System1  | ~ |
| Contact          | Contact1 | ~ |
| Repeater Slot    | 1        | ~ |

b. If the contact you select is Group Call, you must select a RX Group list.

|    | Privacy        | Off        | $\sim$ |
|----|----------------|------------|--------|
|    | Privacy Group  | 53474C39   | $\sim$ |
|    | Rx Group List  | GroupList3 | ~      |
|    | Color Code     | 0          | •      |
| En | ergency System | System1    | $\sim$ |
|    | Contact        | Contact1   | $\sim$ |
|    | Repeater Slot  | 1          | ~      |

- 6. Scan Setting
- 1) Scan function will take up some spaces, thus it can't work when double standby is on.
- 1. Menu----Double Standby----Double Single

or

### 2. Uncheck DOUBLE STANBY

| 🖷 Program Software                                                                                                    |              |                                                                               |                                                                                                    |                                       |                            |   |
|----------------------------------------------------------------------------------------------------|--------------|-------------------------------------------------------------------------------|----------------------------------------------------------------------------------------------------|---------------------------------------|----------------------------|---|
| <u>F</u> ile Setting Program                                                                                                    | View Langua  | nge Window About                                                              |                                                                                                    |                                       |                            |   |
| TreeView<br>GD-77<br>Basic Information                                                                                                    | ₽ ×<br>^ hai | ng Menu                                                                       |                                                                                                    |                                       |                            |   |
| - Boot Item<br>Menu<br>Bunber Key Assign<br>- General Setting<br>- Buttons<br>- Itext Message                                              | vio<br>Nai   | Basic<br>Menu Hang Time [s] 10 →<br>☑ Information                             | Basic<br>☑ Talkaround<br>☑ Tones/Alerts<br>☑ Power                                                      | Key Tone                              | On                         | ~ |
| Frivacy     Signaling System     Contact     Rx Group List     Zone     Charaol                                                            | A            | Scan<br>Scan<br>Edit List                                                     | <ul> <li>☑ Backlight</li> <li>☑ Intro Screen</li> <li>☑ Keypad Lock</li> <li>☑ LED Indicator</li> </ul> | Backlight [s]<br>Keypad Lock Time [s] | Always Open<br>Manual      | ~ |
| Channel1 - m Channel2 - m Channel3 - m Channel4 - m Channel4 - m Channel6 - m Channel6 - m Channel7 - m Channel8 - m Channel9 - m Channel9 |              | Contact<br>Call Alert<br>Edit<br>Manual Dial<br>Radio Check<br>Remote Monitor | Squeich Privacy Vox Password And Lock Channel Display Double Standby                                    | Channel Display<br>Double Standby     | Frequency<br>Double Single | ~ |

## 2) Scan list setting (put what frequency you want to scan into the scan list)

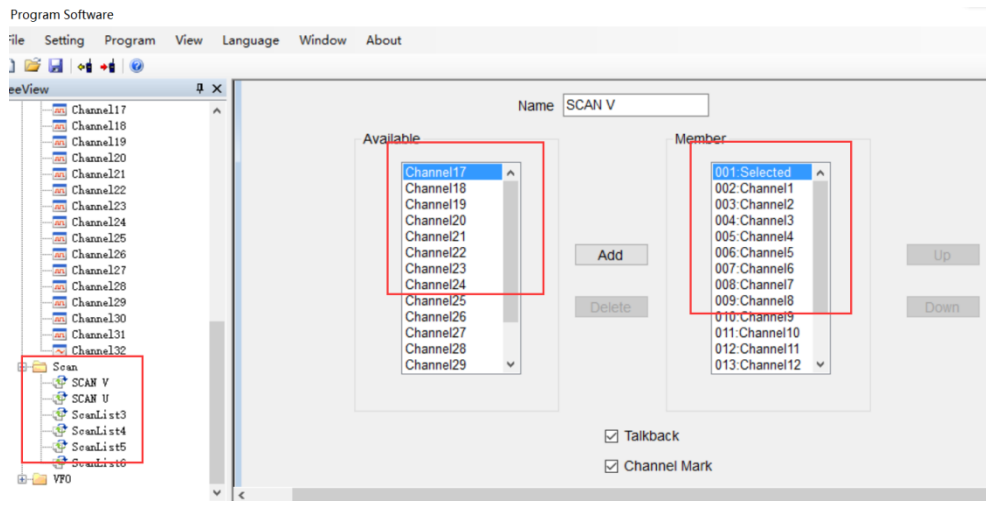

|                           | ✓ Talkback                        |
|---------------------------|-----------------------------------|
|                           | Channel Mark                      |
| Tx Designated Channel     | Last Active Channel V             |
| PL Type                   | Priority and Non-Priority $ \sim$ |
| Signaling Hold Time [ms]  | 1000                              |
| Priority Sample Time [ms] | 2000                              |
| Priority Channel 1        | None ~                            |
| Priority Channel 2        | None $\sim$                       |

## 3) Choose a scan list

| reeView                                                                                                    | ąΧ |                                                                                                    |   |
|----------------------------------------------------------------------------------------------------|----|----------------------------------------------------------------------------------------------------|---|
| - 🗃 General Setting<br>- 🙀 Buttons<br>- 🖂 Text Message                                                                                 | ^  | H 4 D H + X                                                                                                    | 3 |
| - Trivacy<br>B- Signaling System<br>B- Contact                                                                                         | 1  | 19 V Rx Freq [MHz] 144.02500 >> Tx Freq [MHz] 144.02500 Admit Criteria Always V                                                                                                    |   |
| 🕀 🦲 Rx Group List                                                                                                    |    | nel1 Squeich Normal V Power Level High V Scan List SCAN V V                                                                                                    |   |
| Zone     Zone     Channel     Channel     Channel1     G Channel3     G Channel4     G Channel5     Channel5     Channel6     Channel6 | ļ  | TOT [s]     •     •     •     •     •     •     •     •     •     •     •     •     •     •     •     •     •     •     •     •     •     •     •     •     •     •     •     •     •     •     •     •     •     •     •     •     •     •     •     •     •     •     •     •     •     •     •     •     •     •     •     •     •     •     •     •     •     •     •     •     •     •     •     •     •     •     •     •     •     •     •     •     •     •     •     •     •     •     •     •     •     •     •     •     •     •     •     •     •     •     •     •     •     •     •     •     •     •     •     •     •     •     •     •     •     •     •     •     •     •     •     •     •     •     •     •     •     •     •     •     •     •     •     •     •     •     •     •     •     •     •     •     •     • <t< th=""><th></th></t<> |   |
| - as Channel8<br>- as Channel9<br>- as Channel10<br>- as Channel11<br>- as Channel12<br>- Channel12                                    |    | STE     Frequency       Non STE     None       Privacy     Off                                                                                                    |   |
| Channel13                                                                                                    |    | Tone [Hz] None V Tx Tone [Hz] None V Privacy Group 53474C39 V                                                                                                    |   |
| Channel15                                                                                                    | ~  | Signaling Off Rx Group List GroupList1                                                                                                    |   |

# 4) Turn on scan function: Buttons---SK1/SK2---Scan On/Off

| 🖳 Program Softwa                                                                                                    | re                                                    |             |          |                  |                                                                              |                       |                                                                       |  |
|----------------------------------------------------------------------------------------------------|-------------------------------------------------------|-------------|----------|------------------|------------------------------------------------------------------------------|-----------------------|-----------------------------------------------------------------------|--|
| File Setting                                                                                                    | Program Vie                                           | ew Language | e Window | About            |                                                                              |                       |                                                                       |  |
| : 🗋 💕 🛃 斗                                                                                                    | +                                                     |             |          |                  |                                                                              |                       |                                                                       |  |
| TreeView                                                                                                    |                                                       | 4 × 🗍 👝 🛛   |          |                  |                                                                              |                       |                                                                       |  |
| GD-77<br>GD-77<br>Basic In<br>Menu<br>Menu<br>Mumber K<br>General<br>Mumber K<br>General<br>Frivacy<br>Frivacy<br>General<br>Contact<br>General<br>Mumber K<br>General<br>Contact<br>General<br>Contact<br>Channel<br>Contact | formation<br>m<br>Setting<br>sage<br>g System<br>List |             | uttons   | SK1<br>SK2<br>TK | Long Press E<br>Short P<br>Scan On/Off<br>Battery Indicator<br>Emergency Off | Duration [ms]<br>ress | tong Press<br>Long Press<br>Monitor<br>High/Low Power<br>Emergency On |  |
|                                                                                                    | iel2<br>iel3                                          |             |          |                  |                                                                              |                       |                                                                       |  |
| In Chanr                                                                                                    | iel4                                                  |             | 1        | Mode             | Call Type                                                                    | Call                  | Text Message                                                          |  |
|                                                                                                    | uel5<br>uel6                                          |             | ▶1       |                  |                                                                              |                       |                                                                       |  |
| Chanr                                                                                                    | uel7                                                  |             | 2        |                  |                                                                              |                       |                                                                       |  |
| In Chanr                                                                                                    | lel8                                                  |             | 3        |                  |                                                                              |                       |                                                                       |  |
| In Chanr<br>In Chanr                                                                                                    | uel9<br>uel10                                         |             | 4        |                  |                                                                              |                       |                                                                       |  |

4. Zone selection (choose zone for your set channel, name zone 1, 2, 3...can be customized)

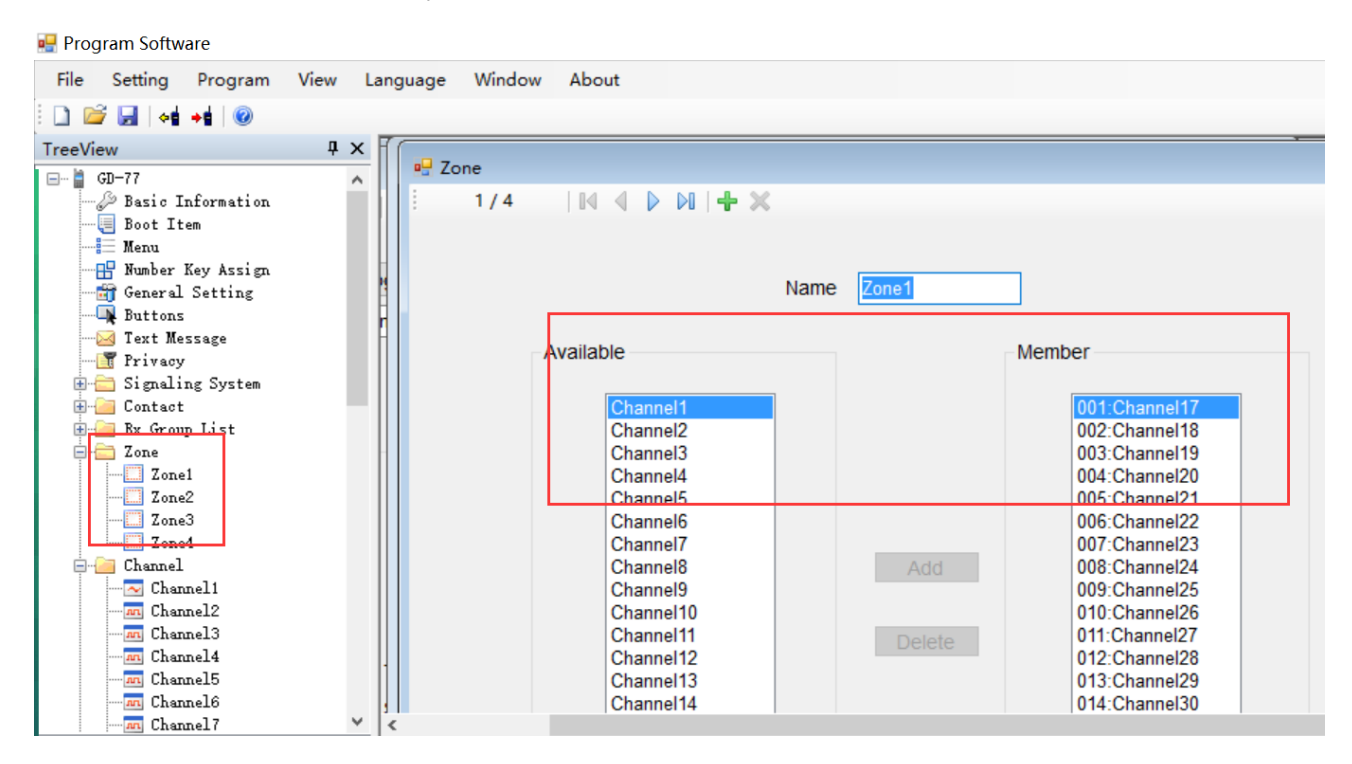

## DMR Mode – VFO Mode Setting

1. VFO---Select VFO--- Select Analog

| 🛃 Prog | gram Softw                       | are                        |      |                                                                                                    |        |        |         |           |                  |           |    |                |           |
|--------|----------------------------------|----------------------------|------|----------------------------------------------------------------------------------------------------|--------|--------|---------|-----------|------------------|-----------|----|----------------|-----------|
| File   | Setting                          | Program                    | View | Language                                                                                                    | Window | About  |         |           |                  |           |    |                |           |
| i 🗋 🛛  | ê 🛃 🖬                            | +1 😡                       |      |                                                                                                    |        |        |         |           |                  |           |    |                |           |
| TreeVi | ew                               |                            | ů    | ×                                                                                                    |        |        |         |           |                  |           |    |                |           |
|        | - M Char<br>- M Char<br>- M Char | unel19<br>unel20<br>unel21 |      | ^                                                                                                    | Mode   | Analog | ~       |           | Rx Freq [MHz]    | 437.70000 | >> | Tx Freq [MHz]  | 437.70000 |
|        |                                  | unel22<br>unel23           |      | a de la compañía de la compañía de la | Name   | JA     |         |           | Squeich          | Normal ~  |    | Power Level    | High      |
|        | - Char<br>- Char<br>- Char       | inel25<br>inel26           |      | r                                                                                                    |        |        |         |           |                  |           |    | TOT [s]        |           |
|        | - m Char<br>- m Char             | unel27<br>unel28           |      |                                                                                                    |        |        |         |           |                  |           | т  | OT Rekey Delay | 5         |
|        |                                  | unel29<br>unel30<br>unel31 |      |                                                                                                    |        |        |         |           | Offset Step      | 12.5 v    |    |                | Vox       |
| e-     | Char<br>Char<br>Char             | unel32                     |      | _                                                                                                    |        |        |         | c         | Offset Direction | None ~    |    |                |           |
|        | - 🔮 SCAN                         | 1 V<br>1 V                 |      |                                                                                                    |        |        |         |           | Offset Freq      | 10.00     |    |                |           |
|        | - @ Scar<br>- @ Scar<br>- @ Scar | List4<br>List5<br>List5    |      |                                                                                                    | Analog |        |         |           |                  |           |    | Digital        |           |
| 6      | VF0                              | A A                        |      | •                                                                                                    |        |        | Bandwid | lth [KHz] | 25               | ~         |    |                |           |
|        | - WFO                            | В                          |      | ✓ 1                                                                                                    |        |        |         |           | -                |           |    |                |           |

#### 2. Edit Digital Setting

| Digital |                  |            |        |
|---------|------------------|------------|--------|
|         | Privacy          | Off        | ~      |
|         | Privacy Group    | 53474C39   | $\sim$ |
|         | Rx Group List    | GroupList1 | ~      |
|         | Color Code       | 1          | ×.     |
|         | Emergency System | System1    | ~      |
|         | Contact          | Contact1   | ~      |
|         | Repeater Slot    | 1          | ~      |

## **Monitor Function (Set via BUTTONS)**

| 🗋 📔 😽 📲 🞯                                                                                                    |            |                          |      |                   |               |                |   |  |
|----------------------------------------------------------------------------------------------------|------------|--------------------------|------|-------------------|---------------|----------------|---|--|
| TreeView                                                                                                    | <b>μ</b> × |                          |      |                   |               |                |   |  |
| Menu<br>Mumber Key Assign<br>General Setting<br>Buttons<br>Markov<br>Text Message<br>Frivacy<br>Signaling System<br>Contact | ^          | ∎ <mark>⊎</mark> Buttons |      | Long Press D      | ouration [ms] | 1500           |   |  |
| & DTMF                                                                                                    |            |                          |      | Short P           | ress          | Long Press     |   |  |
| ⊟ <u> </u> Digital Contact<br><b>&amp;</b> Contact1                                                                         |            |                          | SK1  | Scan On/Off       | ~             | Monitor        | ~ |  |
| 🔐 Contact2<br>🎇 Contact3                                                                                                    | -          |                          | SK2  | Battery Indicator | ~             | High/Low Power | ~ |  |
| 🎎 Contact4<br>🎎 Contact5                                                                                                    | ł          |                          | ТК   | Emergency Off     | ~             | Emergency On   | ~ |  |
| 🎎 Contact6<br>🎎 Contact7                                                                                                    |            |                          |      |                   |               |                |   |  |
| Contact8                                                                                                    |            |                          | Mode | Call Type         | Call          | Text Message   |   |  |
|                                                                                                    |            | ▶1                       |      |                   |               |                |   |  |
| Contactii                                                                                                    | H          | 2                        |      |                   |               |                |   |  |
| GroupList1                                                                                                    | -          | 3                        |      |                   |               |                |   |  |
| GroupList2                                                                                                    |            | 4                        |      |                   |               |                |   |  |

For now, in Digital Mode, you can start monitor function when RX/TX fre, Color Code and Repeater Slot are mapped. The radio will automatically neglect the mapping of Radio ID and RX Group List.

| 🖷 Program Software                                               |           |            |        |        |     |                   |
|------------------------------------------------------------------|-----------|------------|--------|--------|-----|-------------------|
| <u>File</u> Setting Program                                      | View Lang | age Window | About  |        |     |                   |
| 🗋 📓 🛃 📲 🔞 👘                                                      |           |            |        |        |     |                   |
| TreeView                                                         | ч х       |            |        |        |     |                   |
| - In Channel 19<br>- In Channel 20<br>- In Channel 21            | ^         | /rite      | Applea |        | - D | <u>лат т</u><br>Х |
| m Channel22<br>m Channel23<br>m Channel24                        | M         |            |        |        |     |                   |
| - m Channel26<br>- m Channel26<br>- m Channel27<br>- m Channel28 | Ē         |            |        |        |     |                   |
| - Manuel20<br>- M Channel29<br>- M Channel30<br>- M Channel31    | -         | 91%        |        |        |     |                   |
|                                                                  |           |            |        | Cancel |     |                   |

When finish all your setting, click the write data icon to start programming.

#### Start to Use Your Radio

- 1. After programming successfully, pull out the cable---turn off radio---then turn on again
- 2. Apply Channel Mode: Menu---zone---select a zone---switch channel via  $\uparrow \downarrow$  button
- 3. VFO Mode: switch channel via  $\rightarrow$  button for GD-77, VFO/MR button for RD-5R

#### Done

**Question 1.** In digital mode, Radio A (GD-77/RD-5R/GD-77S) can talk to Radio B; But when Radio B transmit a signal, Radio A gets nothing.

Reason 1: Radio A ID is All Call ID, while Radio B doesn't add Radio A's ID.

Reason 2: Radio A has added Radio B's Radio ID as contact, while Radio B doesn't add Radio A.
Solution: Check the contact ID and channel setting of Radio B, set Radio A as a contact.
Reason 3: Radio B has turned on the Monitor function, while Radio A doesn't. Hence, both A and B don't add the other as a contact.

Solution: Check the contact ID and channel setting of Both Radio A and B.

**Question 2.** In digital mode, both Radio A and B add the ID of each other. but they still cannot communicate.

Solution: Check if select Group Call in contact; Check if the selected channel setting is related to Group Call.

Question 3. In digital mode, monitor function doesn't work. Solution: Check Menu----Double Standby----Double Double, change Double Double to Double Single.

Question 4. In analog mode, the radio lacks the 1750 tone of EU repeater.

Solution: GD-77 analog mode, press PTT button +  $\leftarrow$  button; RD-5R analog mode, press PTT button + A/B button.

# **German Version**

# Gültigkeit:

Diese Anleitung gilt für GD-77/RD-5R/GD-77S/MD-380/MD-390

© Copyright Radioddity, 2018, übersetzt von Ingo Bünnemeyer

# Versionshinweiset (15.05.2018)

#### GD-77:

Firmware V2.6.6 ist kompatibel mit Programmiersoftware ("CPS") V1.1.3-1.1.6 Firmware V3.0.1-3.0.8 ist kompatibel mit Programmiersoftware ("CPS") V2.0.1-2.0.8 Firmware nach V3.1.1 ist kompatibel mit Programmiersoftware ("CPS") nach V3.1.1 **RD-5R:** Firmware V1.0.0.1 ist kompatibel mit Programmiersoftware ("CPS") V1.0.0.1

Firmware V1.0.0.2-V2.00.09 ist kompatibel mit Programmiersoftware ("CPS") V1.0.0.2

## GD-77S:

Alle Firmwarestände sind mit allen Ständen der Programmiersoftware ("CPS") kompatibel

### Firmware-Version\_prüfen:

GD-77-> Einschalten---Menu---Set----Radio Info----Dev.Info----Soft-Version: V X.X.X. RD-5R--> Einschalten---Menu---Set----Radio Info----DevIinfo----Soft-Version: V X.X.X. GD-77S--> Abfrage via Programmiersoftware ("CPS") : unter Basic Information: Firmware Version

| 🖳 Basic Information |                      |                |
|---------------------|----------------------|----------------|
|                     |                      |                |
|                     |                      |                |
| Fre                 | quency Range 1 [MHz] | 400 – 470      |
| Fre                 | quency Range 2 [MHz] | 136 – 174      |
|                     | Last Programed Date  | 2018/2/2 10:05 |
|                     | Model Name           | GD-77S         |
|                     | Serial Number        |                |
|                     | CPS Version          |                |
|                     | Hardware Version     |                |
|                     | Firmware Version     | V1.01.01       |
|                     | DSP Version          | HRC6000 V1.2.6 |

#### Programmiersoftware ("CPS") Version prüfen:

| 🛃 About |             |   | × |
|---------|-------------|---|---|
|         |             |   |   |
|         |             |   |   |
|         | v1.1.7      |   |   |
|         | Radi oddi t | у |   |
|         |             |   |   |
|         | OK          |   |   |
|         |             |   |   |
|         |             |   |   |

Anwendung starten, "About" in Kommandozeile klicken.

# Kompatibilität von Geräten und Zubehör:

### 1. Kompatibilität der Programmiersoftware:

Die Programmiersoftwaren ("CPS") der einzelnen Geräte sind untereinander nicht kompatibel. Zum Beispiel kann mit der Programmiersoftware des GD-77s nicht das GD-77 oder RD-5R programmiert werden usw.

#### 2. Kompatibilität der Programmierkabel:

Die Programmierkabel von GD-77, GD-77S, TYT MD-380, TYT MD-390 sind identisch.

Das RD-5R kann dahingegen nicht mit diesen Programmierkabeln programmiert werden. Bitte benutzen Sie ausschließlich das dem RD-5R beigefügte Programmierkabel. Umgekehrt können GD77, GD77S, MD-380 und MD390 nicht mit dem Kabel des RD-5R programmiert werden. Beim Versuch, dies doch zu tun, erhalten Sie eine Fehlermeldung der Programmiersoftware auf dem Bildschirm.

# Vorbereitung zum Programmieren:

### Sie benötigen:

Ein korrekte Programmierkabel Ein Funkgerät mit ausreichend geladenem Akku Einen Rechner (PC/Laptop) mit Windows-Betriebssystem

### Vorgehensweise beim RD-5R/GD-77/GD-77S:

1.Rechner einschalten, dann die zum Firmware-Stand zugehörige Programmiersoftware installieren. Es gibt 2 Möglichkeiten der Installation:

a) Nach dem Entpacken des zip-Files "DMR.exe" doppelklicken

| 😵 Chinese.chm           | 62.9 KB  | 46.6  |
|-------------------------|----------|-------|
| 🖆 Chinese.xml           | 28.4 KB  | 6.5   |
| Default.dat             | 128.0 KB | 1     |
| DMR.exe                 | 588.0 KB | 232.2 |
| DMR.vshost.exe          | 14.5 KB  | 6.5   |
| DMR.vshost.exe.manifest | 1 KB     | 1     |

b) Installation via Setup: nach dem Entpacken des zip-Files "Setup" doppelklicken und weiteren Anweisungen folgen.

(*Hinweis:* Einige Virenscanner erkennen fälschlicherweise in dem Setup und/oder der Programmiersoftware einen Virus und isolieren das Programm. Bitte stellen Sie das isolierte Programm wieder her, hierzu bitte den Anweisungen des Herstellers des Virenprogrammes folgen. Wir versprechen Ihnen, dass alle Anwendungen und Programme auf www.radioddity.com auf Malware getestet und virenfrei sind!)

## )-77 Firmware And Software ... > Program software VE

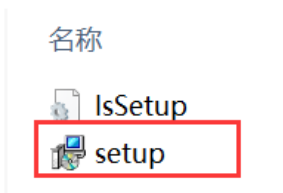

2. Nach der Installation die Software starten:

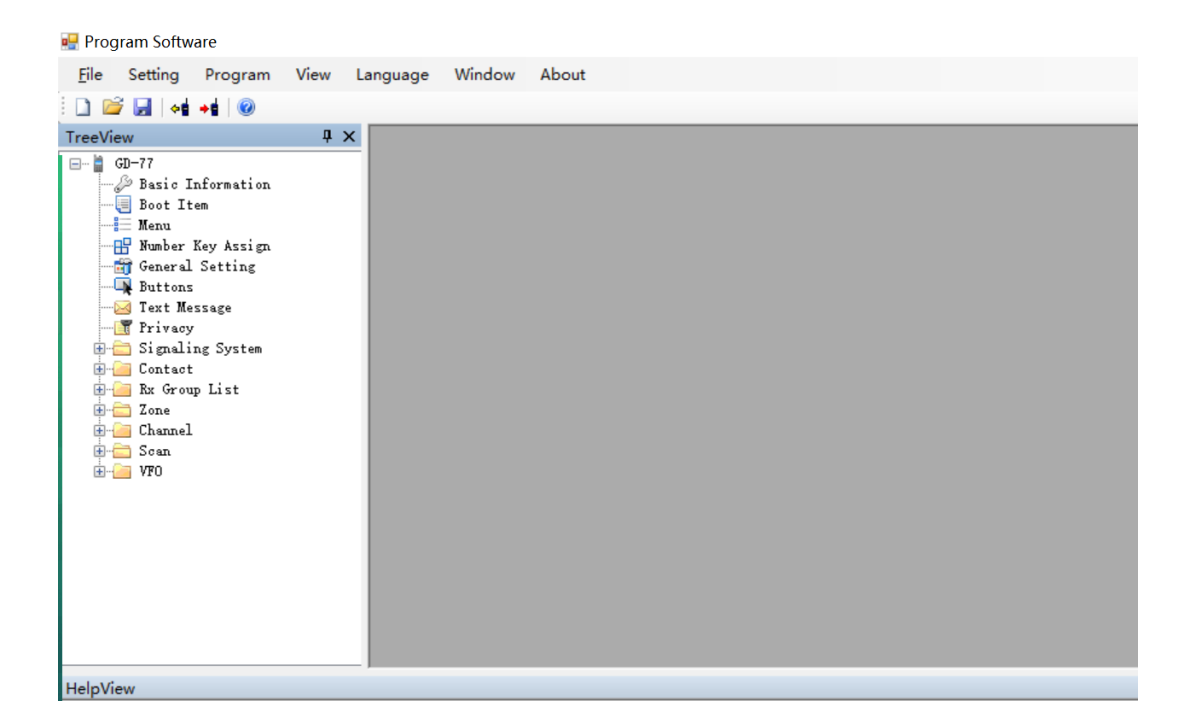

3. Verbinden Sie das Funkgerät und eine USB-Buchse des Rechners mit dem Programmierkabel. (Alle digitalen Funkgeräte enthalten den aktuellen Chipsatz, so dass sich der entsprechende Treiber auf dem Rechner automatisch installiert wird und WIN XP/ 7 /8 /8.1 /10 unterstützt). Beim ersten Verbinden dauert die Treiberinstallation bis zu 5 min, bitte haben Sie solange Geduld.

*Hinweis:* Sollte die Treiberinstallation fehlschlagen, so versuchen Sie einen anderen USB-Port. Falls die Installation weiterhin fehlschlägt: 1) Bitte überprüfen Sie, ob der USB-Treiber korrekt funktioniert. 2) Ist der Rechner als Fehlerquelle auszuschließen, so kontaktieren Sie bitte unseren Kundenservice, Sie erhalten dann ein neues Programmierkabel von uns.

4. Schalten Sie Ihr Funkgerät ein und warten Sie, bis es den normalen Standby-Bildschirm anzeigt.

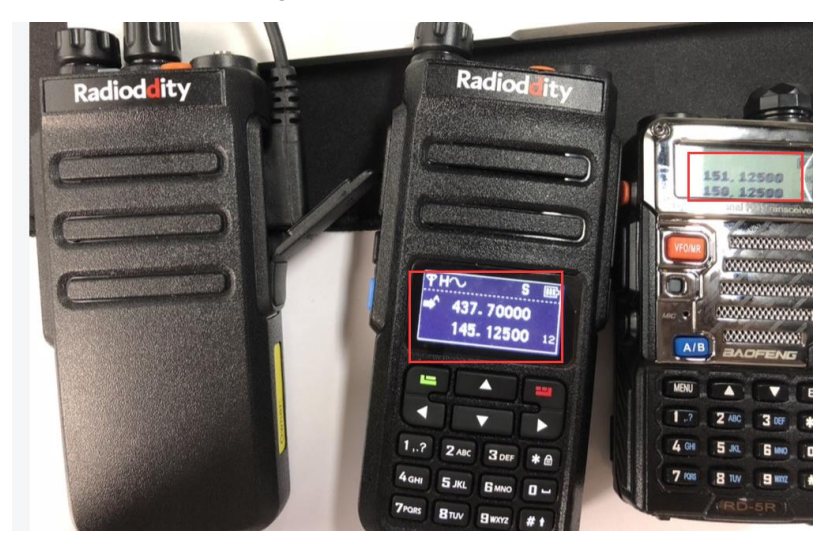

### Programmiervorgang

## Analog-Modus – Kanäle programmieren ("Channel")

1. Im Gerät gespeicherten Codeplug auslesen, dazu das markierte Symbol ("Icon") klicken (Funkgerät mit davon wegweisendem, gelben Pfeil)

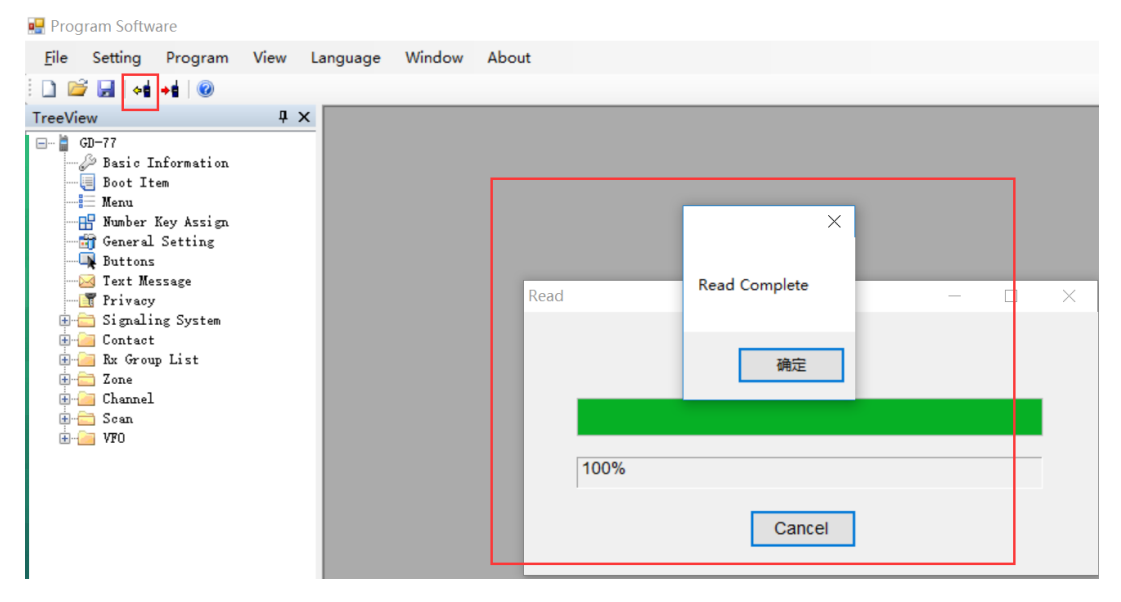

#### 2. Kanaleinstellungen

a) Nach Doppelklick auf "Channel" können Sie die Kanalliste exportieren oder eine vorhandene Kanalliste importieren.

| 🛃 Program Software          |      |      |       |         |         |           |           |           |         |       |         |         |       | -             |
|-----------------------------|------|------|-------|---------|---------|-----------|-----------|-----------|---------|-------|---------|---------|-------|---------------|
| <u>File</u> Setting Program | View | Lang | guage | Winde   | w About |           |           |           |         |       |         |         |       |               |
| : 🗋 😂 🛃 📢 📲 🔞               |      |      |       |         |         |           |           |           |         |       |         |         |       |               |
| TreeView                    | џ×   |      |       |         |         |           |           |           |         |       |         |         |       |               |
| 📑 Privacy                   | ^    |      | 🖳 Ch  | nannels |         |           |           |           |         |       |         |         |       |               |
| 🗄 🚞 Signaling System        |      |      |       |         |         |           |           |           |         |       |         |         |       |               |
| E-Contact                   |      |      |       |         |         |           |           |           |         |       |         |         |       |               |
| Tope                        |      |      |       | Analog  | ~       | Add       |           |           | Clear   |       |         | Export  | Imp   | port          |
|                             |      | 18   |       |         |         |           |           |           |         |       |         |         |       |               |
| ···· m Channel1             |      | 18   | Г     |         |         |           |           |           |         | -     |         |         | Color |               |
| Channel2                    |      |      |       |         | Number  | Name      | Rx Freq   | Tx Freq   | Ch Mode | Power | Rx Tone | Tx Tone | Code  | Rx Group List |
| Channel3                    |      |      |       | ▶1      | 1       | Channel1  | 144.02500 | 144.02500 | Digital | Hiah  | None    | None    | 0     | GroupList1    |
| Channel5                    |      |      |       | 2       | 2       | Channel?  | 144 12500 | 144 12500 | Digital | High  | None    | None    | 0     | Groupl ist1   |
| - Channel6                  |      |      |       | 2       | 2       | Channelz  | 144.12300 | 144.12300 | Digital | nign  | NUTE    | None    | 0     | GroupList     |
| ···· III Channel 7          |      |      |       | 3       | 3       | Channel3  | 144.25500 | 144.25500 | Digital | High  | None    | None    | 0     | GroupList1    |
| ···· m Channel8             |      |      |       | 4       | 4       | Channel4  | 144.32500 | 144.32500 | Digital | High  | None    | None    | 0     | GroupList1    |
| Channel9                    |      |      |       | 5       | 5       | Channel5  | 144.42500 | 144.42500 | Digital | High  | None    | None    | 0     | GroupList1    |
| ChannellU                   |      | - 88 |       | 6       | 6       | Channel6  | 144 52500 | 144 52500 | Digital | High  | None    | None    | 0     | Groupl ist1   |
| Channel12                   |      |      |       | -       | 7       | Ohannel7  | 144.02000 | 144.02000 | Digital | ligh  | None    | None    | 0     | OroupListd    |
| Channel13                   |      |      |       | 1       | /       | Channell  | 144.62500 | 144.62500 | Digital | High  | None    | None    | 0     | GroupList1    |
| Channel 14                  |      |      |       | 8       | 8       | Channel8  | 144.72500 | 144.72500 | Digital | High  | None    | None    | 0     | GroupList1    |
| ···· m Channel15            |      |      |       | 9       | 9       | Channel9  | 144.82500 | 144.82500 | Digital | High  | None    | None    | 0     | GroupList1    |
| Channel16                   |      |      |       | 10      | 10      | Channel10 | 144 92500 | 144 92500 | Digital | High  | None    | None    | 0     | Groupl ist1   |
| Channel17                   |      |      |       | 10      | 10      | Channello | 144.32300 | 144.32500 | Digital | riigh | NUTE    | None    | 5     | GroupList     |
| Channel18                   | ~    | ,    |       | 11      | 11      | Channel11 | 145.02500 | 145.02500 | Digital | High  | None    | None    | 0     | GroupList1    |

b) Kanäle einstellen, dazu CHANNEL1, CHANNEL2, CHANNEL3... unterhalb von CHANNEL doppelklicken um den zu programmierenden Kanal auszuwählen (der Kanalname

kann im sich dann öffnenden Programmierfenster frei gewählt werden. Jeder Kanalname kann aber nur einmal verwendet werden und sollte keine Sonderzeichen und Umlaute enthalten). Weitere Kanäle können zugefügt werden, indem Sie "Channel" rechtsklicken und die Option "Add" auswählen. Alternativ kann "Channel" einfach angeklickt und weitere Kanäle mit der Enter-Taste zugefügt werden.

| eView                | ąΧ |   |                                                        |               |       |
|----------------------|----|---|--------------------------------------------------------|---------------|-------|
| - Trivacy            | ^  |   | - Channel                                              |               |       |
| 🗄 🚞 Signaling System |    |   |                                                        |               |       |
| 🗄 🔚 Contact          |    |   |                                                        |               |       |
| 🗄 🧀 Rx Group List    |    |   |                                                        |               |       |
| 🗄 🚞 Zone             |    |   | Mode Applag X By Freq (MHz) 144 02500 SS Ty Freq (MHz) | 144 02500     | Admit |
| 🖮 🧀 Channel          |    |   |                                                        | 144.02300     | Aumit |
|                      |    |   | Name Squeigh Normal Y Power Level                      | High ~        | S     |
| Channel 2            |    |   | Digital Digital                                        |               |       |
| Channel 3            |    |   | TOT [s]                                                | 00 <b>*</b>   |       |
| M Channel 4          |    |   |                                                        | -             |       |
|                      |    |   | TOT Rekey Delay [s]                                    | 5             |       |
| - Channel6           |    |   |                                                        |               |       |
| Channel 7            |    |   | Analog                                                 |               |       |
| m Channel8           |    |   |                                                        |               |       |
| Channel 9            |    |   | Bandwidth [KHz] 12.5 ~                                 |               |       |
| Channel10            |    |   |                                                        |               |       |
| Channel 11           |    |   | STE Frequency V                                        |               |       |
| Channel 12           |    |   | Digital                                                |               |       |
| Channel 13           |    |   | Non STE None V                                         |               |       |
| Channel 14           |    |   |                                                        | Privacy       | Off   |
| Channel 15           |    |   |                                                        |               | 0.1   |
|                      |    |   | Py Tone [Hz] None V Ty Tone [Hz] None V                | Privacy Group | 5347  |
| Channel 17           |    |   |                                                        |               |       |
| M Channel 18         |    |   | Rx Signaling Of Ty Granating Cystem Of                 | Rx Group List | Grou  |
| Channel 19           | ~  | < |                                                        |               |       |

3) Bei "MODE" Analog wählen, dann die benötigten Werte und Informationen für RX/TX-Frequenzen, VOX, Bandwidth, usw. eingeben bzw auswählen.

3.Scan-Einstellungen.

a) Die Scan-Funktion braucht einige Ressourcen für seine Funktion, so dass sie nicht verfügbar ist, wenn Double-Wait aktiviert ist. Sie können diese Funktion wie folgt deaktivieren:

1. Am Funkgerät: Menu--> Set  $\rightarrow$  Radio Set  $\rightarrow$  Double Wait, dann Option "Off" wählen

ODER:

2. In der Programmiersoftware unter "Menu" DOUBLE STANDBY deaktivieren

| 🖳 Program Software                                                                                                    |                                           |
|----------------------------------------------------------------------------------------------------|-------------------------------------------|
| File Setting Program View Language Window About                                                                                                    |                                           |
|                                                                                                    |                                           |
|                                                                                                    |                                           |
| nee le marte de la contraction de la contraction de la contractio |                                           |
| - Desic Information                                                                                                    |                                           |
| Boot Item                                                                                                    | Basic                                     |
| -= Menu                                                                                                    |                                           |
| Mo Menu Hang Time [s] 10                                                                                                    | ✓ Ialkaround                              |
| Buttons                                                                                                    | Tones/Alerts Key Tone On                  |
| Nal                                                                                                    | ✓ Power                                   |
|                                                                                                    | Backlight Backlight [s] Always Open       |
| H _ Signaling System                                                                                                    |                                           |
| Br Contact                                                                                                    |                                           |
|                                                                                                    | Keypad Lock Keypad Lock Time [s] Manual   |
| Channel                                                                                                    | LED Indicator                             |
|                                                                                                    | Squeich                                   |
| Contact                                                                                                    | Privacy                                   |
| Channel3                                                                                                    | ☑ Vox                                     |
| Channel5                                                                                                    | Password And Lock                         |
| - In Channel6                                                                                                    | Channel Display Channel Display Frequency |
| Channel 7                                                                                                    | Double Standby                            |
| Channel8 Radio Check                                                                                                    | Double Standby Double Single V            |
| Channel9                                                                                                    |                                           |

b) Scanliste einstellen. Dazu "Scan" anklicken und entsprechende Scanliste durch doppelklicken wählen. Hier können wie schon unter "Channel" auch weitere Scanlisten erstellt werden, dazu entweder "Scan" rechtsklicken und Option "Add" wählen, oder "Scan" einfach anklicken und mit der Enter-Taste weitere Scanlisten zufügen. Die Namen der Scanlisten sind frei wählbar, dürfen aber auch hier nicht doppel vergeben werden und sollten keine Umlaute und Sonderzeichen enthalten. Dann zu bearbeitende Scanliste doppelklicken und die gewünschten Kanäle wie im folgenden Bild ersichtlich mittels "Add" von der linken in die rechte Liste einfügen. Sie können auch mehrere Einträge gleichzeitig wählen und mit "Add" rechts einfügen. Sollen Einträge aus der rechten Liste entfernt werden, so klicken Sie die entsprechenden Einträge an und klicken dann auf "Delete". Auch hier können mehrere Einträge gleichzeitig entfernt werden.

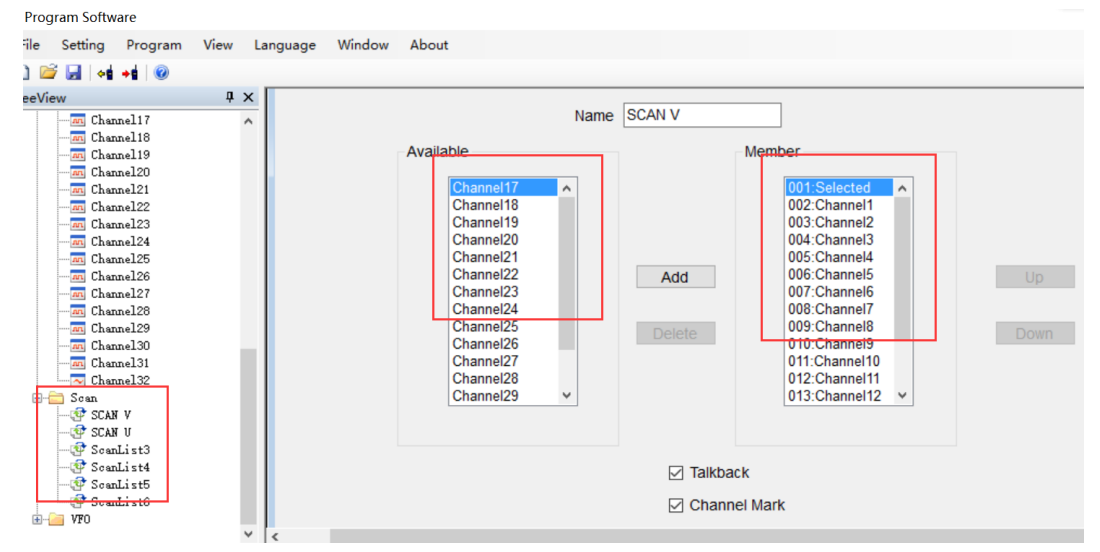

|                           | Talkback                  |        |
|---------------------------|---------------------------|--------|
|                           | Channel Mark              |        |
| Tx Designated Channel     | Last Active Channel       | $\sim$ |
| PL Type                   | Priority and Non-Priority | $\sim$ |
| Signaling Hold Time [ms]  | 1000                      | •      |
| Priority Sample Time [ms] | 2000                      | •      |
| Priority Channel 1        | None                      | $\sim$ |
| Priority Channel 2        | None                      | $\sim$ |

c) Unter "Channel" müssen dann noch die Kanäle den zuvor gewählten Scanlisten zugeordnet werden, dazu bei den entsprechenden Kanälen unter "Scan List" die zugehörige Scanliste auswählen.

|                      |            |                 |                           |              |                     |               | 7              | · · · · · · · · · · · · · · · · · · · | _  |
|----------------------|------------|-----------------|---------------------------|--------------|---------------------|---------------|----------------|---------------------------------------|----|
| reeview              | <i>*</i> ^ |                 |                           |              |                     |               |                |                                       | w. |
| General Setting      | ^          |                 |                           |              |                     |               |                |                                       | ~  |
| Buttons              |            | 🛯 🗶 🕨   🕂 🗙 👘   |                           |              |                     |               |                |                                       |    |
| Text Message         |            |                 |                           |              |                     |               |                |                                       |    |
| Trivacy              |            |                 |                           |              |                     |               |                |                                       |    |
| 🗄 🔚 Signaling System |            | iq ∨ R          | x Freq [MHz] 144          | .02500 >     | > Tx Freq [MHz]     | 144.02500     | Admit Criteria | Always ~                              |    |
| H- Contact           |            |                 |                           |              |                     |               |                |                                       |    |
| Kx Group List        |            | nel1            | Squeich Nor               | rmal v       | Power Level         | High ~        | Scan List      | SCAN V V                              |    |
| ± cne                |            |                 |                           |              |                     |               |                |                                       |    |
|                      |            |                 |                           |              | TOT [s]             | ∞<br>▼        |                | Auto Scan                             |    |
| Channell             |            |                 |                           |              | TOT Dekey Delay [a] | 5             |                | Lone Work                             |    |
| Channel2             |            |                 |                           |              | TOT Rekey Delay [S] | J             |                |                                       |    |
| Channel S            |            |                 |                           |              |                     | Vox           |                |                                       |    |
| Channel4             |            |                 |                           |              |                     |               |                | Rx Only                               |    |
| - Channel6           |            | Bandwidth [KHz] | 10.5                      |              |                     |               |                |                                       |    |
| Channel 7            |            | Banuwiuu [KH2]  | 12.0                      | ~            |                     |               |                |                                       |    |
| Channel 8            |            | STE             | Frequency                 |              |                     |               |                |                                       |    |
| Channel9             |            |                 | riequency                 |              | Distant             |               |                |                                       |    |
| - Channel10          |            | Non STE         | None                      | ~            | -Digital            |               |                |                                       |    |
| Channel11            |            |                 |                           |              |                     |               | 0.11           |                                       |    |
| Channel12            |            |                 |                           |              |                     | Privacy       | Off            |                                       |    |
| Channel13            |            |                 | _                         |              |                     | Drivoou Oroup | 52474020       |                                       |    |
| - Channel 14         |            | Tone [Hz] None  | <ul> <li>Tx To</li> </ul> | ne [Hz] None | ~                   | Privacy Group | 53474039       | V                                     |    |
| - Channel 15         |            | Signaling       |                           |              |                     | Rx Group List | GroupList1     | $\sim$                                |    |
| Channel 16           | $\sim$     | <               |                           | 1000         |                     |               | 0.00021011     |                                       |    |

d) Scan-Funktion über die Seitentasten zugängig machen: Buttons--> SK1/SK2--> Scan On/Off

| 🛃 Program Software                                                                                                    |      |            |        |                  |                                                                               |                      |                                                                 |             |
|----------------------------------------------------------------------------------------------------|------|------------|--------|------------------|-------------------------------------------------------------------------------|----------------------|-----------------------------------------------------------------|-------------|
| File Setting Program                                                                                                    | View | Language   | Window | About            |                                                                               |                      |                                                                 |             |
| : 🗋 💕 🛃   📲 📲   🔞                                                                                                    |      |            |        |                  |                                                                               |                      |                                                                 |             |
| TreeView                                                                                                    | ņ    | × 🗍 🔒 Putt | lans   |                  |                                                                               |                      |                                                                 |             |
| GD-77<br>Basic Information<br>Boot Item<br>Menu<br>Number Key Assign<br>General Setting<br>Signaling System<br>Signaling System<br>Contact<br>R Group List<br>Cone<br>Channel<br>Channel2 |      |            |        | SK1<br>SK2<br>TK | Long Press D<br>Short Pr<br>Scan On/Off<br>Battery Indicator<br>Emergency Off | uration [ms]<br>ress | 1500<br>Long Press<br>Monitor<br>High/Low Power<br>Emergency On | ×<br>×<br>× |
| Channel3                                                                                                    |      |            | M      | ode              | Call Type                                                                     | Call                 | Text Message                                                    |             |
| Channel 5                                                                                                    |      |            | 1      | 040              | cui type                                                                      | Juli                 |                                                                 |             |
|                                                                                                    |      |            | 2      |                  |                                                                               |                      |                                                                 |             |
| - In Channel8                                                                                                    |      |            | 2      |                  |                                                                               |                      |                                                                 | -           |
| Channel9<br>M Channel10                                                                                                    |      |            | 4      |                  |                                                                               |                      |                                                                 | -           |

4. "Zonen" auswählen und Kanäle den Zonen zufügen, dazu "Zone" klicken und dann die zu bearbeitende Zone auswählen. Hier können – wie schon von der in den Scanlisten und der Kanaleinstellung bekannten Vorgehensweise: entweder Rechtsklick und dann Option "Add" oder Einfachklick und dann Enter-Taste – weitere Zonen zugefügt werden. Auch hier sind die Namen frei wählbar, dürfen aber wie schon bei den Scanlisten und den Kanälen nur einmal vergeben werden und sollten auch keine Umlaute oder Sonderzeichen enthalten. Dann mit der schon von den Scanlisten bekannten Vorgehensweise die Kanäle den Zonen zuordnen.

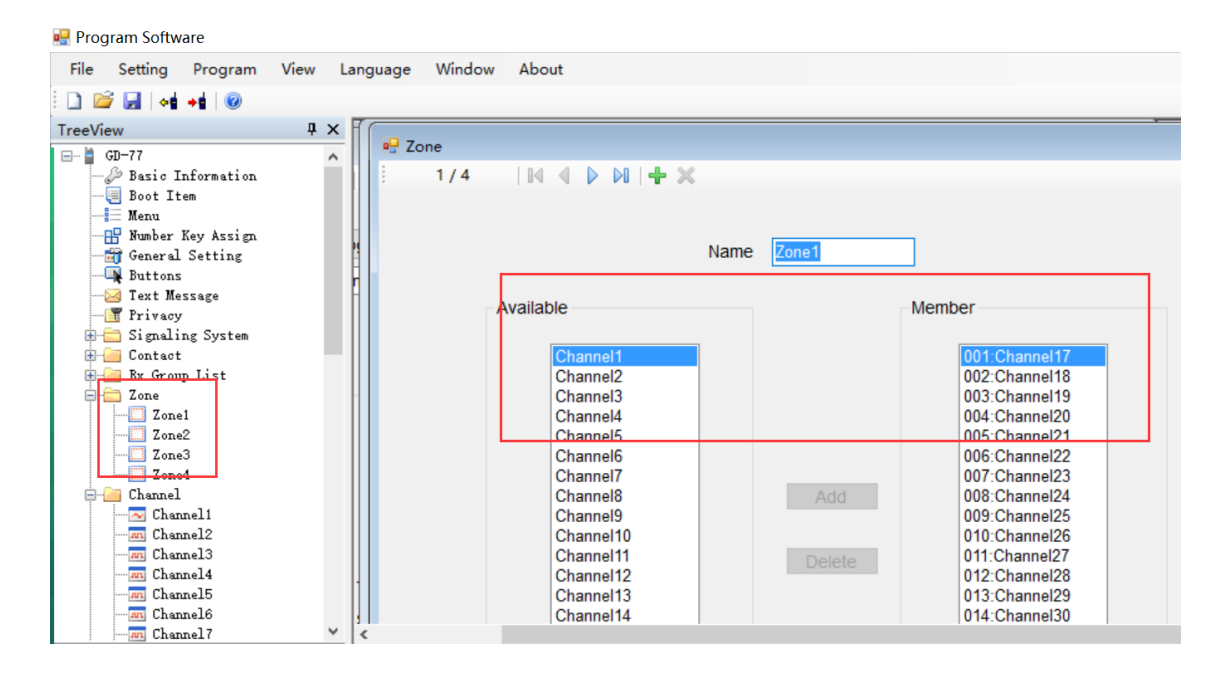

# Analog-Modus- VFO-Einstellungen (analog)

1. VFO--> VFO auswählen--> Analog auswählen

| 🖳 Program Software                                                                     |               |        |                 |                  |              |                            |           |
|----------------------------------------------------------------------------------------|---------------|--------|-----------------|------------------|--------------|----------------------------|-----------|
| File Setting Program \                                                                 | /iew Language | Window | About           |                  |              |                            |           |
| : 🗋 🚅 🛃 材 材 🔞                                                                          |               |        |                 |                  |              |                            |           |
| TreeView                                                                               | џ х           |        |                 |                  |              |                            |           |
| Channel19<br>Channel20<br>Channel21                                                    | ^             | Mode   | Analog ~        | Rx Freq [MHz]    | 437.70000 >> | Tx Freq [MHz]              | 437.70000 |
| Channel22                                                                              |               | Name   | JA              | Squeich          | Normal ~     | Power Level                | High      |
| - an Channel24<br>- an Channel25<br>- an Channel26<br>- an Channel27<br>- an Channel28 | n             |        |                 |                  |              | TOT [s]<br>TOT Rekey Delay | 5         |
| -an Channel29<br>-an Channel30<br>-an Channel31                                        | -             |        |                 | Offset Step      | 12.5 ~       |                            | Uvox      |
| - Scan                                                                                 | _ 11          |        |                 | Offset Direction | None ~       |                            |           |
|                                                                                        |               |        |                 | Offset Freq      | 10.00        |                            |           |
|                                                                                        |               | Analog |                 |                  |              | Digital                    |           |
| VFO                                                                                    |               |        | Bandwidth [KHz] | 25               | ~            |                            | P         |
|                                                                                        | × <           |        |                 |                  |              |                            |           |

2. Gewünschte Werte wie RX/TX-Frequenzen, Squelch, usw einstellen.

Nach Beenden der Einstellungen können Sie den Codeplug nun ins Funkgerät übertragen. Dazu das nachfolgend gezeigte Icon klicken. Den Codeplug können Sie für weitere Bearbeitungen auch auf Ihrem Rechner speichern. Dazu das Diskettensymbol klicken und den bekannten Anweisungen folgen.

| 🛃 Program Software                                                                                                    |        |          |        |        |        |          |
|----------------------------------------------------------------------------------------------------|--------|----------|--------|--------|--------|----------|
| <u>File</u> Setting Program                                                                                                    | View L | Language | Window | About  |        |          |
| 🗋 📓 🛃 📲 🔞                                                                                                    |        |          |        |        |        |          |
| TreeView                                                                                                    | Ψ×     |          |        |        |        |          |
| Channel19<br>Channel20<br>Channel21<br>Channel22<br>Channel23<br>Channel23<br>Channel24<br>Channel26<br>Channel26<br>Channel28<br>Channel28<br>Channel29<br>Channel30<br>Channel31<br>Channel31<br>Channel32<br>Channel32 | ^      | Write    | 91%    | Annlog | Cancel | × 437 7/ |

## Nach Abschluss der Programmierung:

- 1. Programmierkabel trennen, Funkgerät aus- und wieder einschalten.
- 2. "Channel-Mode" aktivieren: Menu--> Zone--> Zone wählen--> Kanäle mit  $\uparrow \downarrow$  schalten
- 3. VFO-Modus: " $\rightarrow$ "-Taste drücken beim GD-77, "VFO/MR" beim RD-5R

# DMR-Modus – Digitale Kanäle programmieren ("Channel")

1. Im Gerät gespeicherten Codeplug auslesen, dazu das markierte Symbol ("Icon") klicken (Funkgerät mit davon wegweisendem, gelben Pfeil)

| 🖳 Pro        | gram Softw                                                                                                    | are                                                            |      |          |        |                                                            |   |
|--------------|----------------------------------------------------------------------------------------------------|----------------------------------------------------------------|------|----------|--------|------------------------------------------------------------|---|
| <u>F</u> ile | Setting                                                                                                    | Program                                                        | View | Language | Window | About                                                      |   |
| 1            | i 🖌 🗟                                                                                                    | +                                                              |      |          |        |                                                            |   |
| TreeV        | iew                                                                                                    |                                                                | ņ    | ×        |        |                                                            |   |
|              | GD-77<br>Basic I<br>Boot It<br>Menu<br>Souther<br>General<br>Suttons<br>Text Me<br>Signali<br>Contact<br>Contact<br>Contact<br>Scan<br>VFO | information<br>lem<br>Setting<br>sssage<br>ng System<br>p List |      |          |        | Read Complete — □<br>● ● ● ● ● ● ● ● ● ● ● ● ● ● ● ● ● ● ● | × |

2. DMR-ID in das vorgesehene Feld eintragen. Ohne DMR-ID kann KEIN digitaler Funkbetrieb durchgeführt werden!

| TreeView             | ųΧ | Ruttons                        |            |
|----------------------|----|--------------------------------|------------|
| 🖃 🚆 GD 77            | ^  | 🖳 General Setting              |            |
| 🖉 Basic Information  |    |                                |            |
|                      |    |                                | - Alert To |
| Menu                 |    | D II V 00 77                   | AICIT IU   |
| Number Key Assign    |    | Radio Name GD-17               |            |
| General Setting      |    | Radio ID 00002739              |            |
| Text Message         |    |                                |            |
| Trivacy              |    | Tx Preamble Duration [ms] 360  |            |
| 🗄 🚞 Signaling System |    | Rx Low Battery Interval [s] 40 |            |
| 🗄 🔚 Contact          |    |                                | Cal        |
| 🖶 🧀 Rx Group List    |    | Monitor Type Open Squelch v    |            |
| E Zone               |    | Private Call                   |            |
| Zonel                |    | Tribibit Quick Key Querride    |            |
| Zone2                |    |                                |            |
| Zones                |    | Disable All LED                |            |
| E-Channel            |    | Program Password               |            |
| Channel1             |    |                                |            |
|                      |    | Vox Sensitivity 3 ~            | Battery    |
| Channel 3            |    |                                |            |
| m Channel4           |    |                                |            |
| Channel 5            |    |                                | 1 144      |
| Channel 6            |    |                                | Lone W     |
| Channel 7            | ~  | <                              |            |

- 3. Digitale Kontakte zufügen
- a) CONTACT anklicken

b) DIGITAL CONTACT doppelklicken, es erscheint eine Übersicht. Hier können Kontakte importiert oder die vorhandene Kontaktliste exportiert werden.

c) Doppelklick auf Contact1/2/3 öffnet ein Fenster, in dem die ID und Kontaktinformationen eingegeben werden können. Der Name ist frei wählbar, darf aber nicht mehrmals vergeben werden und sollte keine Umlaute oder Sonderzeichen enthalten. Weitere Kontakte können entweder durch Rechtsklick auf DIGITAL CONTACT und dann durch Wählen der Option ADD zugefügt werden, oder durch einfaches Klicken auf DIGITAL CONTACT gefolgt von der Enter-Taste.

### Hinweis:

Es gibt 3 Arten von DMR-Kontakten:

1: Private Call (**Private Call IDs** können **nicht** unter RX Group List zu einer RX-Gruppe zugefügt werden)

2: Group Call (**Group Call IDs** können bei RX Group List zu RX-Gruppen zusammengefasst werden) 3: All Call (Die **All Call ID** kann nur einmal angelegt werden. Ein Zufügen zu RX-Gruppen ist hier wie bei Private Call IDs nicht möglich)

| 🖷 Program Software                                                                                          |        |        |                     |                                    |                                            |           |         |            |            |                      |     |
|----------------------------------------------------------------------------------------------------|--------|--------|---------------------|------------------------------------|--------------------------------------------|-----------|---------|------------|------------|----------------------|-----|
| <u>File</u> Setting Program                                                                                 | View L | anguag | e Win               | ndow About                         |                                            |           |         |            |            |                      |     |
| 🗋 💕 🛃 😽 📲 🞯                                                                                                 |        |        |                     |                                    |                                            |           |         |            |            |                      |     |
| TreeView                                                                                                    | ąΧ     | C 💀 c  | ontact              |                                    |                                            |           |         |            |            | [                    |     |
| GU-77<br>- D Basic Information<br>- B Boot Item<br>- M Menu<br>- M Number Key Assign<br>- M General Setting | ^      |        | Group C             | all v                              | Add                                        | Delete    | Clear   |            | Exp        | ort Impo             | ort |
| Buttons<br>Market Message                                                                                   |        |        |                     | Number                             | Name                                       | è         | Call ID | Туре       | Ring Style | Call Receive<br>Tone |     |
| Trivacy                                                                                                    |        |        | <b>▶</b> 1          |                                    | Contac                                     |           |         | Group Call |            | On                   |     |
| - Contact                                                                                                   |        |        |                     |                                    |                                            |           | 0001    | Group Call | None       | On                   |     |
| DTMF     Digital Contact     Gontact1     Gontact2     Gontact3     Rx Group List                           | ]      |        | ₽ <mark>₩</mark> Di | gital Contact<br>Name              | Contact2                                   |           | 7215    | All Call   | None       | On                   |     |
| Zone<br>Zonel<br>Zone2<br>Zone3<br>Zone4<br>Channel                                                         |        |        |                     | Call ID<br>Call Type<br>Ring Style | 00000001<br>Group Call<br>None<br>Call Rec | eive Tone |         |            |            |                      |     |
| Channel2                                                                                                    | ~      | <      |                     |                                    |                                            |           |         |            |            |                      |     |

## 4. RX-Gruppen-Listen erstellen

## a) RX Group List anklicken

2) Entsprechende Gruppenliste "GroupList 1/ 2 /3 etc" klicken. Weitere Gruppen können wie bereits bekannt mit Rechtsklick auf RX Group List  $\rightarrow$  "Add" oder mit einfachem Klick auf RX Group List  $\rightarrow$  Enter-Taste zugefügt werden. Die Namen sind frei wählbar, sollten aber keine Umlaute oder Sonderzeichen enthalten. Im Fenster können die entsprechenen Gruppenkontakte ausgewählt und auf die rechte Seite mit "Add" zugefügt oder mit "Delete" wieder entfernt werden. Sie können auch mehrere Einträge gleichzeitig markieren und verschieben.

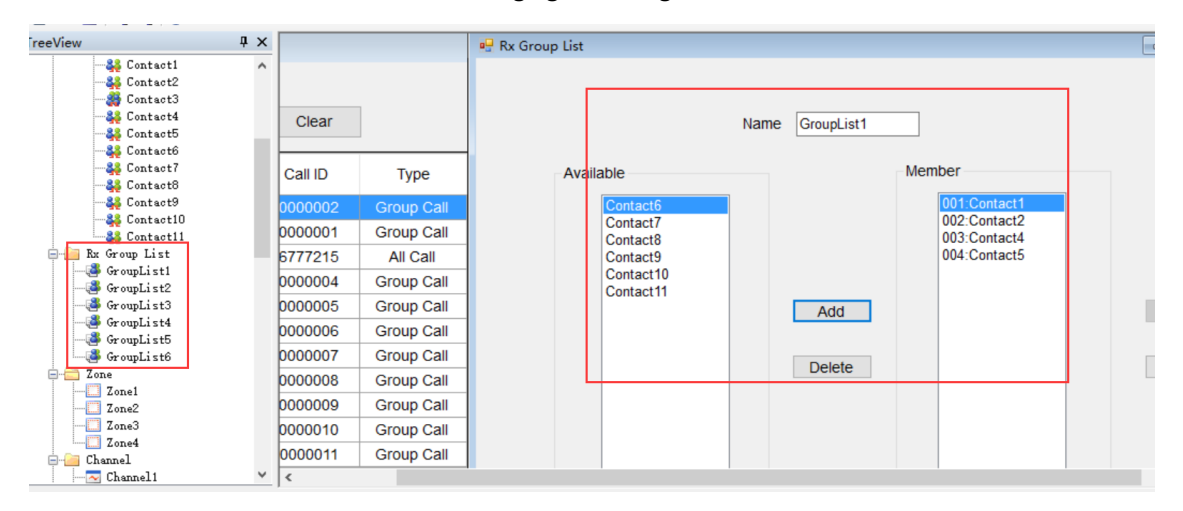

## 5. Kanäle erstellen

a) Nach Doppelklick auf "Channel" können Sie die Kanalliste exportieren oder eine vorhandene Kanalliste importieren.

| 🖳 Program Software   |        |        |          |           |           |           |           |           |       |         |         |       | -            |
|----------------------|--------|--------|----------|-----------|-----------|-----------|-----------|-----------|-------|---------|---------|-------|--------------|
| File Setting Program | View L | anguag | e Win    | dow About |           |           |           |           |       |         |         |       |              |
| 🗋 💕 🛃 📲 +t 🞯         |        |        |          |           |           |           |           |           |       |         |         |       |              |
| TreeView             | ųΧ     |        |          |           |           |           |           |           |       |         |         |       |              |
| - T Privacy          | ^      |        | Channels |           |           |           |           |           |       |         |         |       |              |
| 🗈 🚞 Signaling System |        |        |          |           |           |           |           |           |       |         |         |       |              |
| E Contact            |        |        |          |           |           |           |           |           |       | _       |         |       |              |
| Rx Group List        |        |        | Analo    | a v       | Add       |           |           | Clear     |       |         | Export  | Imp   | ort          |
| Lone Channel         | - 10   |        |          | 5         |           |           |           |           |       |         |         |       |              |
| Channel 1            |        |        |          | 1         |           |           |           |           |       |         |         | Oalaa |              |
| Channel2             |        |        |          | Number    | Name      | Rx Freq   | Tx Freq   | Ch Mode   | Power | Rx Tone | Tx Tone | Color | Rx Group Lis |
| - In Channel 3       |        |        |          |           |           |           |           |           |       |         |         | Code  |              |
| - m Channel4         |        |        | ▶1       | 1         | Channel1  | 144.02500 | 144.02500 | Digital   | High  | None    | None    | 0     | GroupList1   |
| - In Channel5        |        |        | 2        | 2         | Channel2  | 144.12500 | 144.12500 | Digital   | High  | None    | None    | 0     | GroupList1   |
| - Channel6           |        |        | 3        | 3         | Channel3  | 144,25500 | 144,25500 | Digital   | High  | None    | None    | 0     | GroupList1   |
|                      |        |        |          | -         | Channeld  | 144 22500 | 144 22500 | Digital   | High  | None    | None    | 0     | GroupLiet1   |
| - An Channel9        |        |        | 4        | 4         | Channel4  | 144.32300 | 144.32300 | Digital   | nign  | NOTE    | None    | 0     | GroupList    |
| Channel10            |        |        | 5        | 5         | Channel5  | 144.42500 | 144.42500 | Digital   | High  | None    | None    | 0     | GroupList1   |
| - In Channel 11      |        |        | 6        | 6         | Channel6  | 144.52500 | 144.52500 | Digital   | High  | None    | None    | 0     | GroupList1   |
| -m Channel12         |        |        | 7        | 7         | Channel7  | 144 62500 | 144 62500 | Digital   | High  | None    | None    | 0     | Groupl ist1  |
| - Channel 13         |        |        |          |           | Channell  | 144 70500 | 144 70500 | Digital   | High  | None    | Nono    | 0     | OroupListd   |
| - m Channel14        |        |        | 8        | 0         | Channelo  | 144.72500 | 144.72500 | Digital   | nigii | None    | None    | U     | GroupList1   |
| Channel15            |        |        | 9        | 9         | Channel9  | 144.82500 | 144.82500 | Digital   | High  | None    | None    | 0     | GroupList1   |
| Channel16            |        |        | 10       | 10        | Channel10 | 144.92500 | 144.92500 | Digital   | High  | None    | None    | 0     | GroupList1   |
| Channel18            |        |        | 11       | 11        | Channel11 | 145 02500 | 145 02500 | Digital   | High  | None    | None    | 0     | Groupl ist1  |
| - Channel 19         | ~      | <      |          |           | onamorri  | 140.02000 | 140.02000 | - Crantar | 1.040 |         |         |       | - Croapeloti |

b) Kanäle einstellen, dazu CHANNEL1, CHANNEL2, CHANNEL3... unterhalb von CHANNEL doppelklicken um den zu programmierenden Kanal auszuwählen (der Kanalname kann im sich dann öffnenden Programmierfenster frei gewählt werden. Jeder Kanalname kann aber nur einmal verwendet werden und sollte keine Sonderzeichen und Umlaute enthalten). Weitere Kanäle können zugefügt werden, indem Sie "Channel" rechtsklicken und die Option "Add" auswählen. Alternativ kann "Channel" einfach angeklickt und weitere Kanäle mit der Enter-Taste zugefügt werden.

| TreeView                        | ą×  |              |                  |                           |       |                   |                 |                |                  |
|---------------------------------|-----|--------------|------------------|---------------------------|-------|-------------------|-----------------|----------------|------------------|
| - 44 Contact9<br>- 45 Contact10 | ^   | Dgital       | ~ Rx Fre         | q [MHz] 144.02500         | >>    | Tx Freq [MHz]     | 144.02500       | Admit Criteria | Always ~         |
| E a Group List                  |     | Channel1     |                  | Squeich Normal            | ~     | Power Level       | High v          | Scan List      | SCAN V V         |
| GroupList1                      |     |              |                  |                           |       | TOTIC             |                 |                | Auto Scan        |
| GroupList2                      |     |              |                  |                           |       | 101 [5]           |                 |                |                  |
| GroupList4                      | 100 |              |                  |                           | TO    | T Rekey Delay [s] | 5               |                |                  |
| - 🕞 GroupList5                  |     |              |                  |                           |       |                   | Vox             |                | Allow Talkaround |
| GroupList6                      |     | pg           |                  |                           |       |                   |                 |                | Rx Only          |
| Zone Zone                       |     | Ba           | ndwidth [KHz] 12 | 5 🗸                       |       |                   |                 |                |                  |
| Zone2                           |     |              |                  |                           |       |                   |                 |                |                  |
| Zone3                           |     |              | STE Fre          | quency 🗠                  |       |                   |                 |                |                  |
| Zone4                           |     |              | Non STE No       | 10                        |       | Digital           |                 |                |                  |
| E Channel                       |     |              | NOT OTL NO       | 10                        |       |                   |                 | -              |                  |
| Channel1                        |     |              |                  |                           |       |                   | Privacy         | Off            | ~                |
| Channel3                        |     | Dy Tone (Hz) | None             | Ty Tone [Hz]              | None  |                   | Privacy Group   | 53474C39       | v                |
| Channel4                        |     | in interine  | Hone             | in ione [rie]             | Trons |                   |                 | -              |                  |
| Channel5                        |     | Rx Signaling | Off 🗸            | Tx Signaling System       | Off   | ~                 | Rx Group List   | GroupList1     | ~                |
| Channel6                        |     |              |                  | provide the second second |       |                   | Color Code      | 0              | 4                |
| Channel ?                       |     |              | PL for Data      | PTTD Type                 | Ivone | M                 |                 |                | hour -           |
| Chappel9                        | ~   | <            |                  |                           |       |                   | Emeranau Oustam | 0              |                  |

c) Bei "Mode" nun die Option "Digital" auswählen.

#### d) Digitale Kanaleinstellungen

1. COLOR CODE und REPEATER SLOT sollten bei Repeaterbetrieb den Parametern des einzustellenden Repeaters entsprechen. Diese sind beim Betreiber des Repeaters zu erfragen. Bei Simplexbetrieb sollten alle Funkgeräte die gleichen Parameter eingestellt haben.

2. Kontakt auswählen. Hier sollte entweder die zu arbeitende Talkgroup auf dem Repeater eingestellt werden oder bei Simplexbetrieb der entsprechende Privatkontakt oder AllCall, wenn kein bestimmter Kontakt eingestellt werden soll.

Wenn Private Call oder All Call eingestellt ist, bei RX Group List "None" auswählen. Wenn bei Contact ein Gruppenkontakt ausgewählt ist, muss auch eine RX Group List eingestellt werden. Idealerweise sollten die eingestellten Kontakte bei RX Group List und Contact übereinstimmen, damit man auch in der gleichen Gruppe sendet, in der man empfängt und umgekehrt.

| Digital          |            |              |          |   |
|------------------|------------|--------------|----------|---|
|                  |            | Privacy      | Off      | ~ |
|                  | Pri        | vacy Group   | 53474C39 | ~ |
|                  | R          | Group List   | None     | ~ |
|                  |            | Color Code   | 0        | ŧ |
| Eme              | rge        | ncy System   | System1  | ~ |
|                  |            | Contact      | Contact1 | ~ |
|                  | Re         | epeater Slot | 1        | ~ |
|                  |            |              |          |   |
| Privac           | y          | Off          | $\sim$   |   |
| Privacy Grou     | р          | 53474C39     | $\sim$   |   |
| Rx Group Lis     | st         | GroupList3   | $\sim$   |   |
| Color Code       | Color Code |              | -        |   |
| Emergency System |            | System1      | $\sim$   |   |
| Contac           | Contact    |              | $\sim$   |   |
| Repeater Slo     | ot         | 1            | ~        |   |

6. Scan-Einstellungen.

a) Die Scan-Funktion braucht einige Ressourcen für seine Funktion, so dass sie nicht verfügbar ist, wenn Double-Wait aktiviert ist. Sie können diese Funktion wie folgt deaktivieren:

1. Am Funkgerät: Menu--> Set  $\rightarrow$  Radio Set  $\rightarrow$  Double Wait, dann Option "Off" wählen

ODER:

2. In der Programmiersoftware unter "Menu" DOUBLE STANDBY deaktivieren

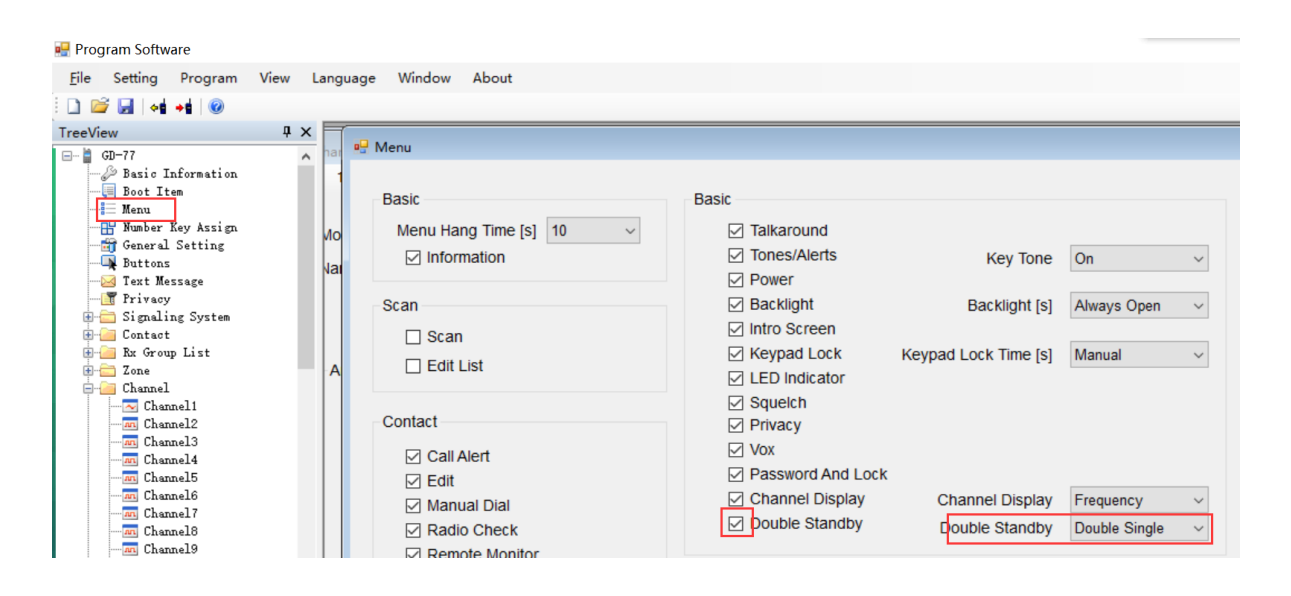

b) Scanliste einstellen. Dazu "Scan" anklicken und entsprechende Scanliste durch doppelklicken wählen. Hier können wie schon unter "Channel" auch weitere Scanlisten erstellt werden, dazu entweder "Scan" rechtsklicken und Option "Add" wählen, oder "Scan" einfach anklicken und mit der Enter-Taste weitere Scanlisten zufügen. Die Namen der Scanlisten sind frei wählbar, dürfen aber auch hier nicht doppel vergeben werden und sollten keine Umlaute und Sonderzeichen enthalten. Dann zu bearbeitende Scanliste doppelklicken und die gewünschten Kanäle wie im folgenden Bild ersichtlich mittels "Add" von der linken in die rechte Liste einfügen. Sie können auch mehrere Einträge gleichzeitig wählen und mit "Add" rechts einfügen. Sollen Einträge aus der rechten Liste entfernt werden, so klicken Sie die entsprechenden Einträge an und klicken dann auf "Delete". Auch hier können mehrere Einträge gleichzeitig entfernt werden.

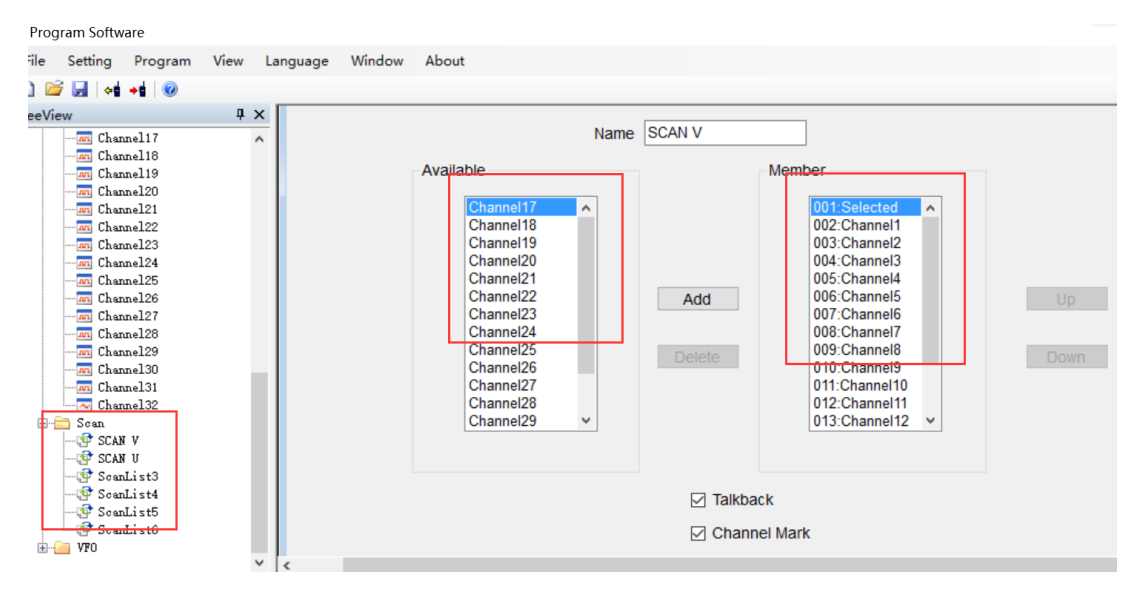

|                           | Z Talkback                                   |
|---------------------------|----------------------------------------------|
|                           | Channel Mark                                 |
| Tx Designated Channel     | Last Active Channel $\checkmark$             |
| PL Type                   | Priority and Non-Priority $ \smallsetminus $ |
| Signaling Hold Time [ms]  | 1000                                         |
| Priority Sample Time [ms] | 2000                                         |
| Priority Channel 1        | None ~                                       |
| Priority Channel 2        | None ~                                       |
|                           |                                              |

c) Unter "Channel" müssen dann noch die Kanäle den zuvor gewählten Scanlisten zugeordnet werden, dazu bei den entsprechenden Kanälen unter "Scan List" die zugehörige Scanliste auswählen.

| reeView                                                                           | ųΧ |                                                                                                    |
|-----------------------------------------------------------------------------------|----|----------------------------------------------------------------------------------------------------|
|                                                                                   | ^  |                                                                                                    |
|                                                                                   |    | g V Rx Freq [MHz] 144.02500 >> Tx Freq [MHz] 144.02500 Admit Criteria Always V                                                                                                    |
| H Cone                                                                            |    | nei Squeich Normal V Power Level High V Scan List SCAN V V                                                                                                    |
| Channel<br>Channel2<br>Channel3                                                   |    | TOT [s]   TOT Rekey Delay [s]  Vox  Vox  Determined by the second by the second by the |
| an Channel5<br>an Channel6<br>an Channel7<br>an Channel8<br>an Channel9           | 1  | Bandwidth [KHz] 12.5 V<br>STE Frequency V                                                                                                    |
| -as Channel10<br>-as Channel11<br>-as Channel12<br>-as Channel13<br>-as Channel14 |    | Non STE         None         Off           Privacy         Off         Off           Tone [Hz]         None         Privacy Group         53474C39                                                                                                    |
| - Channel 15                                                                      | ~  | Sinnaling DE RX Group List GroupList                                                                                                    |

d) Scan-Funktion über die Seitentasten zugängig machen: Buttons--> SK1/SK2--> Scan On/Off

| 🖳 Program Softw                                          | are                                       |      |          |        |       |                   |              |                |        |  |
|----------------------------------------------------------|-------------------------------------------|------|----------|--------|-------|-------------------|--------------|----------------|--------|--|
| File Setting                                             | Program                                   | View | Language | Window | About |                   |              |                |        |  |
| i 🗋 💕 🛃 i 📲                                              | <b>→</b>                                  |      |          |        |       |                   |              |                |        |  |
| TreeView                                                 |                                           | Ţ.   | × 🗍 🛺 P+ | one    |       |                   |              |                |        |  |
| GD-77<br>GD-77<br>GD-77<br>Basic I<br>General<br>General | nformation<br>em<br>Key Assign<br>Setting |      |          | ons    |       | Long Press D      | uration [ms] | 1500 🗘         |        |  |
| Text Me                                                  | ssage                                     |      | ŗ        |        |       | Short Pr          | ess          | Long Press     |        |  |
| Hontact                                                  | ng System                                 |      |          |        | SK1   | Scan On/Off       | ~            | Monitor        | $\sim$ |  |
| 🖶 🛁 Rx Grou<br>🕀 🚞 Zone                                  | p List                                    |      |          |        | SK2   | Battery Indicator | ~            | High/Low Power | ~      |  |
| E-G Channel                                              | 14                                        |      |          |        | тк    | Emergency Off     | ~            | Emergency On   | $\sim$ |  |
|                                                          | nell<br>nel2<br>nel3                      |      |          |        |       |                   |              |                |        |  |
| m Char                                                   | nel4                                      |      |          | M      | ode   | Call Type         | Call         | Text Message   |        |  |
| M Char                                                   | nel5<br>nel6                              |      | •        | 1      |       |                   |              |                |        |  |
| m Char                                                   | nel7                                      |      |          | 2      |       |                   |              |                |        |  |
| M Char                                                   | nel8                                      |      |          | 3      |       |                   |              |                |        |  |
| m Char<br>m Char                                         | nel9<br>nel10                             |      |          | 4      |       |                   |              |                |        |  |

4. "Zonen" auswählen und Kanäle den Zonen zufügen, dazu "Zone" klicken und dann die zu bearbeitende Zone auswählen. Hier können – wie schon von der in den Scanlisten und der Kanaleinstellung bekannten Vorgehensweise: entweder Rechtsklick und dann Option "Add" oder

Einfachklick und dann Enter-Taste – weitere Zonen zugefügt werden. Auch hier sind die Namen frei wählbar, dürfen aber wie schon bei den Scanlisten und den Kanälen nur einmal vergeben werden und sollten auch keine Umlaute oder Sonderzeichen enthalten. Dann mit der schon von den Scanlisten bekannten Vorgehensweise die Kanäle den Zonen zuordnen.

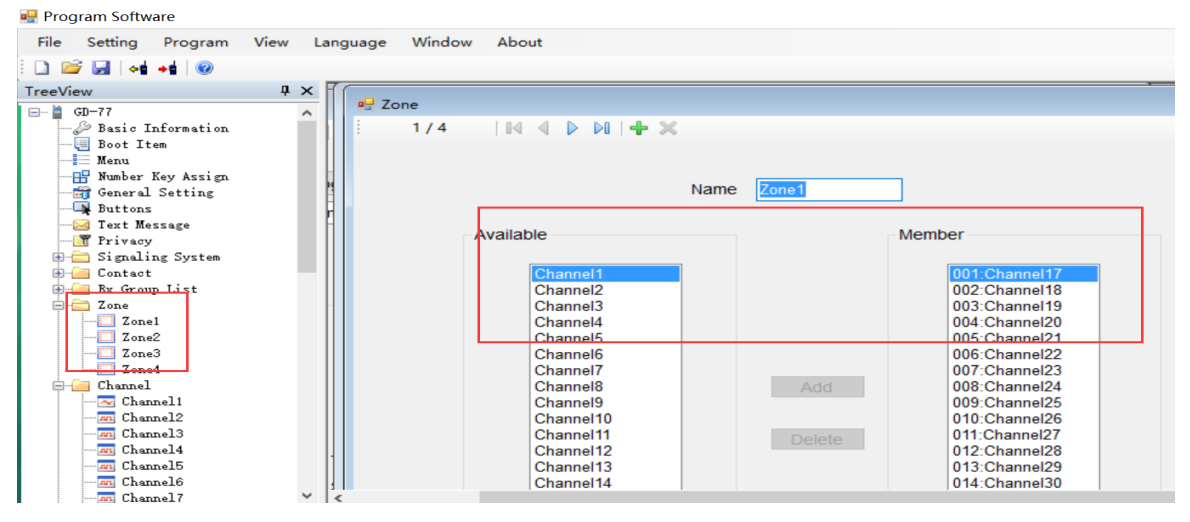

# DMR Modus – VFO Modus einstellen

1. VFO--> VFO auswählen--> Digital auswählen

2. Digitale Einstellungen für den VFO-Modus vornehmen (wie aus den digitalen Kanaleinstellungen bekannt)

| Digital          |            |        |
|------------------|------------|--------|
| Privacy          | Off        | ~      |
| Privacy Group    | 53474C39   | $\sim$ |
| Rx Group List    | GroupList1 | ~      |
| Color Code       | 1          |        |
| Emergency System | System1    | ~      |
| Contact          | Contact1   | ~      |
| Repeater Slot    | 1          | ~      |

#### Monitor-Funktion (Einstellung über die Seitentasten)

| 🗋 🖆 🛃 😽 📲 🞯                                                                       |    |   |         |      |                   |              |                |   |
|-----------------------------------------------------------------------------------|----|---|---------|------|-------------------|--------------|----------------|---|
| TreeView                                                                          | ųΧ |   |         |      | I                 |              |                |   |
| Menu<br>Mumber Key Assign<br>General Setting<br>Buttons<br>Text Message<br>Filesy | ^  |   | Buttons |      |                   |              | 1500           |   |
| ⊕ Signaling System                                                                |    |   |         |      | Long Press D      | uration [ms] | 1500           |   |
|                                                                                   |    |   |         |      | Short Pr          | ress         | Long Press     |   |
| 🖃 🚈 Digital Contact<br>💑 Contact1                                                 |    |   |         | SK1  | Scan On/Off       | ~            | Monitor        | ~ |
| 👫 Contact2<br>🎇 Contact3                                                          |    | - |         | SK2  | Battery Indicator | ~            | High/Low Power | ~ |
| Contact4<br>Contact5                                                              |    | - |         | ТК   | Emergency Off     | ~            | Emergency On   | ~ |
| 🎎 Contact6<br>💑 Contact7                                                          |    | - |         |      |                   |              |                |   |
|                                                                                   |    | - |         | Mode | Call Type         | Call         | Text Message   |   |
|                                                                                   |    | - | ▶1      |      |                   |              |                |   |
|                                                                                   |    | - | 2       |      |                   |              |                |   |
| GroupList                                                                         |    | - | 3       |      |                   |              |                |   |
| GroupList2                                                                        |    |   | 4       |      |                   |              |                |   |

Momentan kann mit der Monitor-Funktion die Aktivität auf dem aktuell eingestellten Zeitschlitz (Repeater Slot), RX/TX-Frequenz und korrektem Color Code überwacht werden. Kontakteinstellungen und RX-Gruppen (RX-Groups) werden dabei nicht beachtet.

*Hinweis:* Die Monitor-Funktion ist derzeit noch in der Überarbeitung. Die überarbeitete Version wird dann zusätzlich noch die Color-Code-Einstellungen sowie den eingestellten Zeitschlitz ignorieren und sämtliche Aktivität auf der eingestellten Frequenz überwachen können. Für die aktualisierte Version schauen Sie desöfteren doch einfach mal auf www.radioddity.com vorbei.

Nach Beenden der Einstellungen können Sie den Codeplug nun ins Funkgerät übertragen. Dazu

das nachfolgend gezeigte Icon klicken. Den Codeplug können Sie für weitere Bearbeitungen auch auf Ihrem Rechner speichern. Dazu das Diskettensymbol klicken und den bekannten Anweisungen folgen.

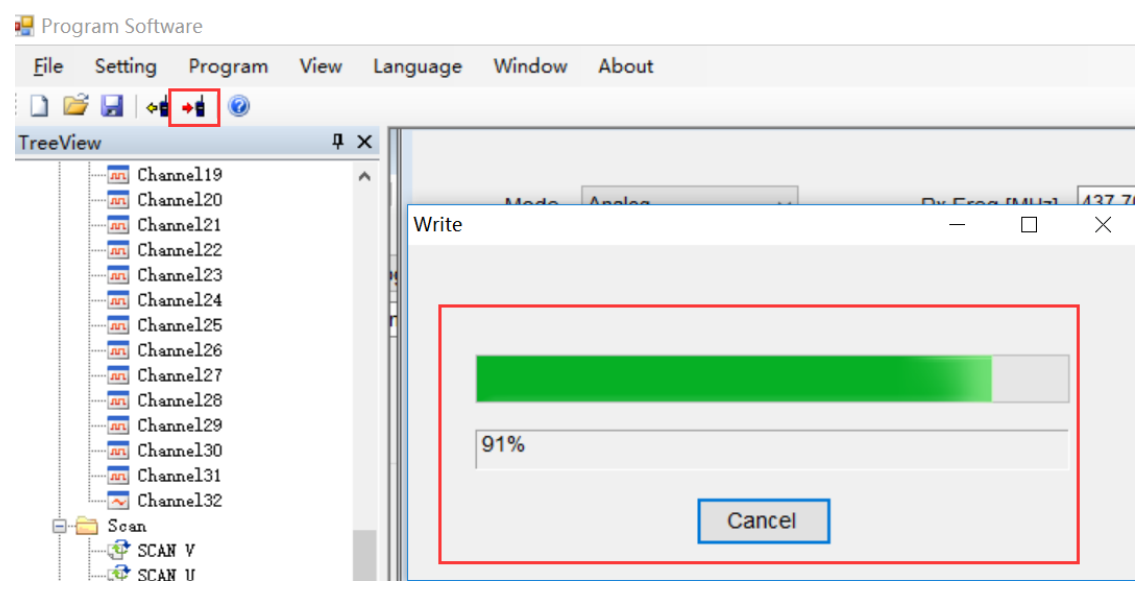

## Nach Abschluss der Programmierung:

1. Programmierkabel trennen, Funkgerät aus- und wieder einschalten.

2. "Channel-Mode" aktivieren: Menu--> Zone--> Zone wählen--> Kanäle mit  $\uparrow \downarrow$  schalten

3. VFO-Modus: " $\rightarrow$ "-Taste drücken beim GD-77, "VFO/MR" beim RD-5R

Fertig! :)

# FAQ

**Frage:** Im digitalen Modus (GD-77/RD-5R/GD-77S) kann A mit B sprechen, aber wenn B sendet, empfängt A nichts.

**Grund 1:** B hat A's ID in den Kanaleinstellungen unter "Contact" sowie bei "RX Group List" NONE eingestellt, aber umgekehrt nicht.

**Lösung:** A muss B's ID in den Einstellungen für den entsprechenden Kanal bei "Contact" ebenfalls einstellen und RX-Group-List auf "None" stellen. Alternativ können beide bei "Contact" ALL CALL einstellen und bei RX Group List "None".

**Grund 2**: B hat die Monitor-Funktion aktiviert, wohingegen A dies nicht hat und beide den anderen nicht als Kontakt eingestellt haben.

**Lösung:** Kontakteinstellungen in den entsprechenden Kanaleinstellungen prüfen oder beide Funkgeräte in der Monitorfunktion betreiben.

**Frage:** Im Digitalmodus haben A und B sich gegenseitig in den Kanaleinstellungen in die Kontakte eingetragen. Aber sie können nicht miteinander kommunizieren.

**Lösung**: Eventuell ist in den Kanaleinstellungen ein Gruppenkontakt ("Group Contact") eingestellt. Dies bitte überprüfen und entsprechend abändern.

Frage: Im Digitalmodus funktioniert die Monitor-Funktion nicht.Lösung: : Menu  $\rightarrow$  Set  $\rightarrow$  Radio Set  $\rightarrow$ Double Double auf Double Single oder "Off" umstellen.

**Frage:** Im Analogmodus kann ich den 1750Hz-Ton nicht finden. **Lösung:** GD-77: Sendetaste + "←"-Taste ; RD-5R: Sendetaste + "A/B"-Taste.